# EBC22

| EBG22    | O ALARM |
|----------|---------|
|          |         |
| exodraft |         |
|          |         |
|          |         |
|          |         |
|          |         |

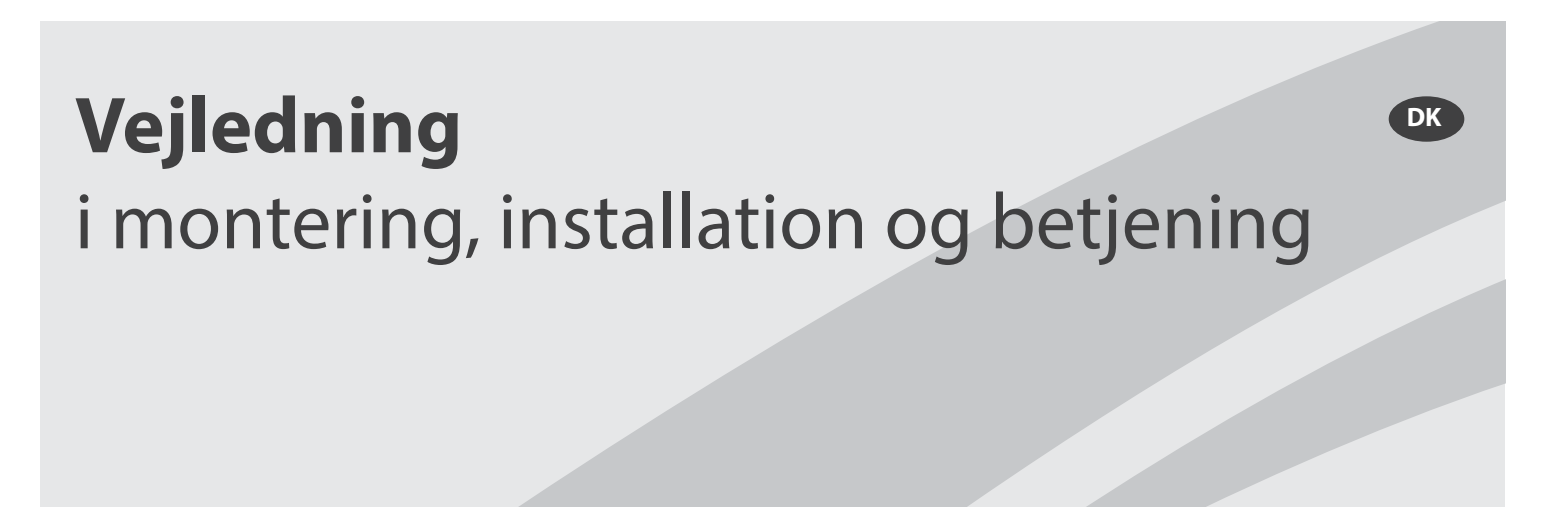

Læs og gem denne vejledning!

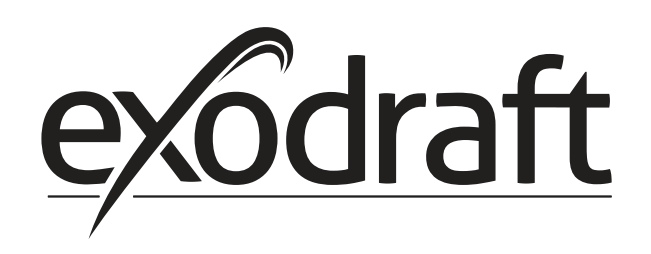

| 1. | Produ  | uktinformation                                       | . 4        |
|----|--------|------------------------------------------------------|------------|
|    | 1.1    | Leverance                                            | . 5        |
|    | 1.2    | Tilbehør.                                            | . 5        |
|    | 13     | Montering                                            | 5          |
|    | 131    | Kahellænde                                           | 5          |
|    | 137    | Tilslutningsdiagram                                  | 6          |
|    | 1.3.2  | Rivigorfladons lavout                                | 0          |
|    | 1.4    | Danal                                                | - /        |
|    | 1.4.1  | Parier                                               | /          |
|    | 1.4.2  | Lysaloder og klemrække                               | 8          |
|    | 1.4.3  | Display                                              | 9          |
|    | 1.5    | Introduktion til brugerfladen                        | 10         |
|    | 1.6    | Opsætning                                            | 10         |
|    | 1.6.1  | Indstilling af skorstenstrækket                      | 10         |
|    | 1.7    | Servicemenu                                          | 11         |
|    | 1.7.1  | Overblik over servicemenuen»                         | 12         |
|    | 1.7.2  | Skift mellem driftsfunktionerne ( 📛 - 🍘 - 🕝 )        | 14         |
| 2. | Trvks  | tvret regulering af røgsugeren                       | 15         |
|    | 21     | Anvendelse                                           | 15         |
|    | 2.1    | Virkemåde                                            | 15         |
|    | 2.2    | Flottrick tildutning                                 | 15         |
|    | 2.5    |                                                      | 10         |
|    | 2.4    | Eksempler på el-diagrammer                           | 10         |
|    | 2.4.1  | Anlæg med en eller to kedler.                        | 17         |
|    | 2.4.2  | Enkeltkedelanlæg med potentialfri kontaktor i kedlen | 18         |
|    | 2.4.3  | 2-kedelanlæg med kontinuerlig kørsel af røgsugeren   | 19         |
|    | 2.4.4  | Fastbrændselkedel med temperaturføler.               | 20         |
|    | 2.5    | Brugermenu                                           | 21         |
|    | 2.5.1  | Brugermenuens layout                                 | 21         |
|    | 2.5.2  | Betjening af brugermenuen                            | 21         |
|    | 2.6    | Opsætning                                            | 21         |
|    | 2.7    | ldriftsættelse                                       | 22         |
|    |        |                                                      |            |
| 3. | 2-trin | ns hastighedsregulering af exodraft røgsuger         | 23         |
|    | 3.1    | Anvendelse                                           | 23         |
|    | 3.2    | Virkemåde                                            | 23         |
|    | 3.3    | Elektrisk tilslutning                                | 23         |
|    | 3.4    | Eksempler på el-diagrammer                           | 23         |
|    | 3.4.1  | 1 x 2-trins kedel                                    | 24         |
|    | 3.4.2  | 2 x 1-trins kedler                                   | 25         |
|    | 3.5    | Brugermenu                                           | 26         |
|    | 351    | Brugermenuens lavout                                 | 26         |
|    | 357    | Battening of brugermenuen                            | 20         |
|    | 2.5.2  | Designing a brugennenden                             | 20         |
|    | 5.0    |                                                      | 27         |
|    | 3.6.1  | indstilling af røgsugerens output                    | 27         |
|    | 3.7    | Idriftsættelse                                       | 28         |
| 4. | Tryks  | tyret regulering af exodraft indblæsningsventilator  | 29         |
|    | 4.1    | Anvendelse                                           | 29         |
|    | 4.2    | Virkemåde                                            | 29         |
|    | 4.3    | Flektrisk tilslutning                                | 29         |
|    | 44     | Eksemnel nå el-djagram                               | 29         |
|    | 1.1    | Tildutaing a frakvorsomfarmar/MPP-ralm               | 20         |
|    | 4.4.1  |                                                      | 21         |
|    | 4.5    | Determente                                           | 21         |
|    | 4.5.1  | betjening a brugernienuen                            | 21         |
|    | 4.6    | Opsætning.                                           | 32         |
|    | 4./    | Idriftsættelse                                       | 32         |
| 5. | Liste  | over alarmer og feilfinding                          | 33         |
|    | 51     | Alarmhåndtering                                      | 33         |
|    | 511    | Nulstilling af en aktuel alarm                       | 33         |
|    | 517    | Nulstilling af alarmloggen                           | 22         |
|    | J.1.Z  | Alarmoversigt                                        | 24         |
|    | 5.1.5  |                                                      | 54         |
|    | 5.2    | raeriigere iejisøgning                               | 35<br>25   |
|    | 5.2.1  | Programkørsel                                        | 35         |
|    | 5.2.2  | Kommunikationsteji                                   | 35         |
| 6. | Tekni  | ske specifikationer                                  | 36         |
| 7  | ELL of | voronestore male a contribuir a                      | 27         |
| 1. | EU-0\  | verensstemmelseserkiæring                            | <i>ر</i> د |

Signaturforklaring

Følgende begreber anvendes i denne vejledning for at henlede opmærksomheden på potentielle risici eller vigtig information vedrørende produktet.

Forbudssymbol:

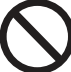

Hvis vejledninger markeret med forbudssymbol ikke følges, kan det medføre alvorlig personskade eller død.

Faresymbol:

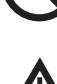

Hvis vejledninger markeret med faresymbol ikke følges, kan det medføre personskade og/eller beskadigelse af udstyret.

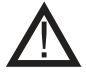

#### OVERHOLD FØLGENDE FOR AT MINDSKE RISIKOEN FOR BRAND, ELEKTRISK STØD ELLER PERSONSKADE:

- Brug denne enhed til det tiltænkte formål. I tilfælde af spørgsmål kontaktes leverandøren på adressen eller telefonnummeret på vejledningens bagside.
- Før vedligeholdelse eller rengøring af enheden skal strømmen afbrydes på servicepanelet, som skal låses for at forhindre, at strømmen tændes utilsigtet.
- Installations- og ledningsarbejde skal udføres af en eller flere kvalificerede personer i overensstemmelse med gældende forskrifter og standarder.
- Følg producentens retningslinjer og sikkerhedsstandarder
- samt lokale retningslinjer.
- Denne enhed skal være jordet.

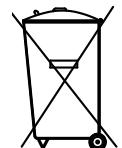

Ingen særlige krav. Bortskaffelse skal finde sted i overensstemmelse med gældende regler for bortskaffelse af elektronikaffald.

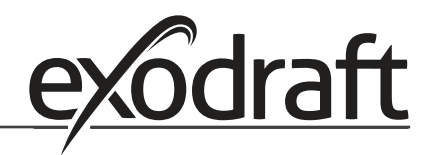

## 1. Produktinformation

С

#### Beskrivelse

**exodraft** EBC22-styring er en specialdesignet styringskomponent til konstanttrykregulering af skorstenstræk. EBCenheder er specialdesignede til at overholde Gasdirektivet.

Ved at ændre driftsfunktionen kan EBC22 også:

- Fungere som 2-trins hastighedsregulator (se afsnit 3)
- Regulere lufttilførslen til kedelrummet (se afsnit 4)
- Starte/stoppe automatisk via en temperaturføler i skorstenskanalen

#### Vejledningens opbygning

EBC22 kan styre en exodraft røgsuger eller exodraft indblæsningsventilator.

#### Vejledningen er opdelt i syv afsnit:

- Afsnit 1. "Produktinformation"
- Afsnit, der handler om de krævede reguleringsmetoder:
  - Afsnit 2: Trykstyret regulering af exodraft ventilatorer (fabriksindstilling)
  - Afsnit 3: 2-trins hastighedsregulering af **exodraft** ventilatorer
  - Afsnit 4: Trykstyret regulering af exodraft indblæsningsventilatorer
- Afsnit 5-7.

Afsnit 2, 3 og 4 omhandler følgende:

Afsnit 2: 🧲

- Trykstyret regulering af exodraft røgsugere (standard).
- EBC22 sikrer og overvåger konstant tryk i en skorsten.
- EBC22 er beregnet til brug sammen med kedelanlæg med 1- og 2-trinsbrændere.
- EBC22 kan også anvendes til kedelanlæg med modulerende brændere.
- Styringen overvåger skorstenstrækket og slukker for brænderen ved fejl (alarmdioden på EBC22 tændes).
- Styringen er beregnet både til fastbrændselskedler, atmosfæriske gaskedler, kondenskedler og trykventilerede olie- og gaskedler.
- EBC22 kan styre en røgsuger direkte eller indirekte via en frekvensomformer.

### Afsnit 3:

- 2-trins hastighedsregulering af exodraft røgsugere.
- EBC22 kan bruges som 2-trins hastighedsregulator til exodraft røgsugere.
- EBC22 overvåger skorstenstrækket og slukker for brænderen ved fejl (alarmdioden på EBC22 tændes).
- Styringen er beregnet til 1- eller 2-trins atmosfæriske gaskedler.
- EBC22 kan styre en røgsuger direkte eller indirekte via en frekvensomformer.

#### Afsnit 4: 👓

- Trykstyret regulering af **exodraft** indblæsningsventilatorer.
- EBC22 kan bruges til at styre en **exodraft** BESB eller BESF boksventilator.
- EBC22 sikrer og overvåger konstant tryk i et kedelrum.
- Styringen overvåger trykket i kedelrummet og slukker for brænderen ved fejl (alarmdioden på EBC22 tændes).
- EBC22 kan styre en indblæsningsventilator direkte eller indirekte via en frekvensomformer.

#### 1.1 Leverance

#### EBC22 leveres med følgende:

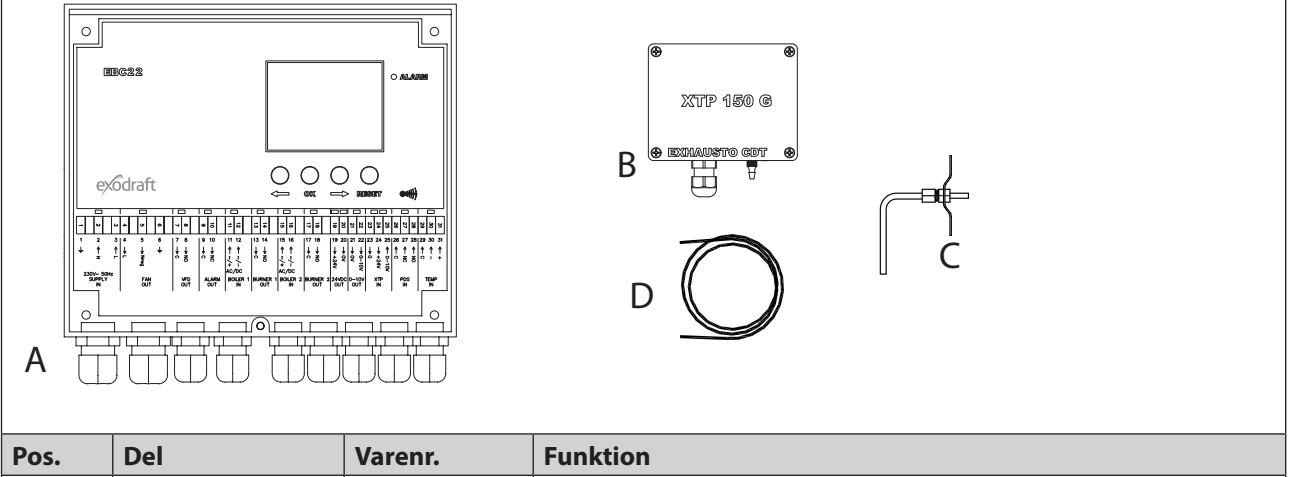

| Pos. | Dei                     | varenr.      | FUNKTION                                                                       |
|------|-------------------------|--------------|--------------------------------------------------------------------------------|
| А    | EBC22                   | EBC22EU01/02 | Styrer exodraft ventilatorer og røgsugere.                                     |
| В    | Tryktransducer<br>(XTP) | XTP150G      | Måler forskelle i lufttryk i kedelrum eller skorsten, eller lufttryk udendørs. |
| С    | Målesonde               | 3200814      | Måler tryk i skorstenen.                                                       |
| D    | 2 m silikoneslange      | 2000335      | Forsyner tryktransduceren (XTP) med referencetryk fra målesonden eller udefra. |
|      | Vejledning              | 3110009      | Vejledning i montering, installation og betjening.                             |

#### 1.2 Tilbehør

| Del             | Varenr. | Funktion                                   |
|-----------------|---------|--------------------------------------------|
| Temperaturføler | 1100755 | Måler temperaturen.                        |
| Relæboks        | ES12    | Hvis der er tilsluttet mere end to kedler. |

#### 1.3 Montering

#### 1.3.1 Kabellængde

Maks. kabellængde mellem EBC22 og XTP: 100 m. Maks. kabellængde mellem EBC22 og røgsuger/ventilator: 100 m.

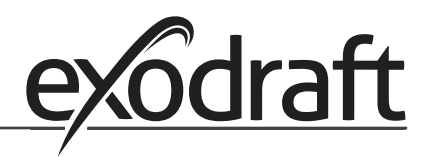

#### 1.3.2 Tilslutningsdiagram

EBC22 skal monteres og tilsluttes som vist i nedenstående diagram.

0

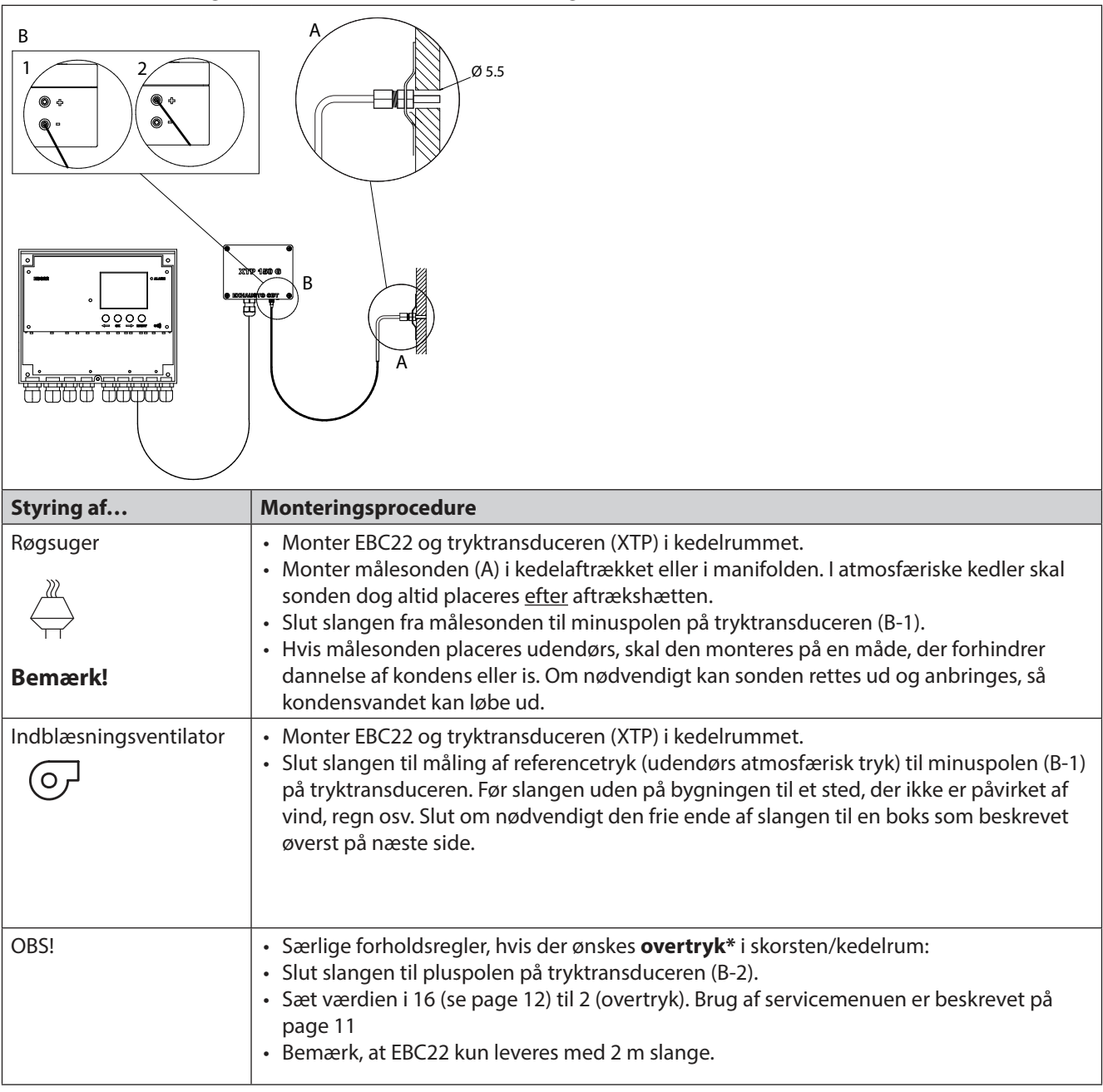

#### OBS!

## \*Standardindstillingen for EBC22 er undertryksregulering, med lokale bestemmelser kan kræve, at der opretholdes overtryk.

Tryktransduceren må ikke monteres i et lufttæt rum, da den bruger det atmosfæriske tryk som referencetryk.

## Sørg for at vende tryktransduceren rigtigt.

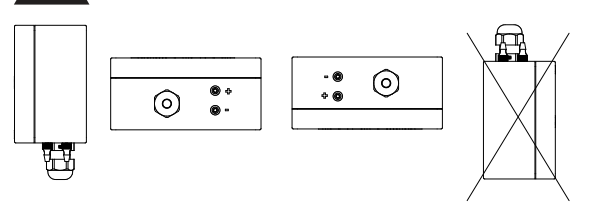

#### Udendørs montering af tryktransduceren (XTP)

Hvis der er risiko for påvirkning af kraftig vind, kan slangen (A) inde i XTP 150G fjernes fra (+)-ventilen.

Hvis tryktransduceren placeres et sted, hvor insekter har adgang til den frie ende, anbefales det at montere et sintret filter.

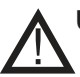

Undgå at puste i ventilerne på XTP 150G.

#### 1.4 Brugerfladens layout

#### 1.4.1 Panel

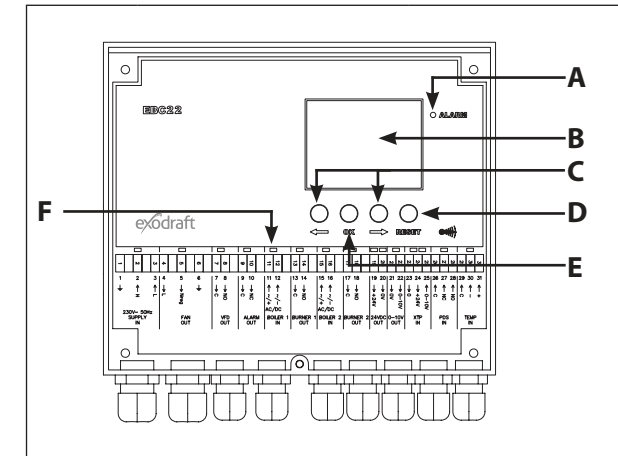

| Pos. | Del       | Funktion                                                                                                    |
|------|-----------|----------------------------------------------------------------------------------------------------|
| А    | Alarm     | angiver alarmer                                                                                                    |
| В    | Display   | <ul> <li>viser driftsform og ændringer i brugerfladen (menusystem)</li> <li>angiver alarmer</li> <li>viser normal driftsstatus</li> </ul>                                                                       |
| С    | eg eg     | <ul><li>frem eller tilbage i menusystemet</li><li>øger/reduceret sætpunkt</li></ul>                                                                                                    |
| D    | RESED     | <ul><li>nulstiller alarm</li><li>vender tilbage til betjeningsskærm</li></ul>                                                                                                    |
| E    | <u>OK</u> | <ul> <li>vælger menupunkt</li> <li>bekræfter ændring af sætpunkt med OK (det aktuelle sætpunkt blinker hurtigt) og gemmer ændringerne med OK inden for 5 sekunder (ellers gemmes indstillingen ikke)</li> </ul> |
| F    | Lysdioder | <ul> <li>viser status for ind- og udgange</li> </ul>                                                                                                    |

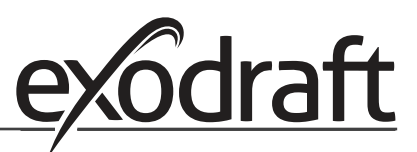

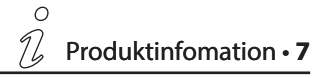

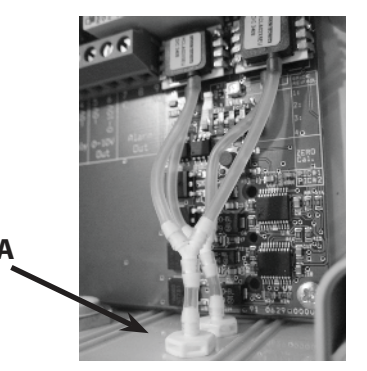

#### 1.4.2 Lysdioder og klemrække

0 No

Oversigten herunder viser tilslutninsmulighederne for klemrækkerne og forklarer de forskellige diodefarver.

| •                          | • •                                                                                                    |                                                                                                    |                                                                                                    |
|----------------------------|----------------------------------------------------------------------------------------------------|----------------------------------------------------------------------------------------------------|----------------------------------------------------------------------------------------------------|
| ~ N W                      | V 00 10 4                                                                                                   | 8 9 10 11 12 13 17                                                                                                    | 31<br>30<br>29<br>28<br>28<br>28<br>28<br>28<br>28<br>29<br>28<br>22<br>22<br>22<br>22<br>22<br>22<br>21<br>22<br>21<br>22<br>21<br>22<br>21<br>21                                                                                                    |
| 1 2 3                      | 4 5 6 7                                                                                                    | 8 9 10 11 12 13 1                                                                                                    | 4   15 16   17 18   19 20   21 22   23 24 25   26 27 28   29 30 31                                                                                                    |
|                            | $\begin{array}{ccc} & & \downarrow & \downarrow & \downarrow \\ & & & \downarrow & & \downarrow \\ & & & &$ | $\begin{array}{c c} \downarrow & \downarrow & \downarrow & \uparrow & \uparrow & \downarrow \\ \circ & \circ & \circ & \circ & \circ \\ & \circ & \circ & \circ & \circ &$ | $ \begin{array}{c c} & & & & \\ & & & \\ & & & & \\ & & & \\ & & & \\ & & & & \\ & & & \\ & & & \\ & & & \\ & & & \\ & & & \\ & & & \\ & & & \\ & & & $ |
| 230V~ 50Hz<br>SUPPLY<br>IN | FAN N<br>OUT C                                                                                              | /FD ALARM BOILER 1 BURN<br>OUT OUT IN OL                                                                                                    | IER 1 BOILER 2 BURNER 2 24VDC 0-10V XTP PDS TEMP<br>IN OUT OUT OUT IN IN IN IN                                                                                                    |
| Nr.                        | Betegnelse                                                                                                  | Maks. belastning                                                                                                    | Betydning, når dioden er                                                                                                    |
| 1, 2 & 3                   | SUPPLY IN                                                                                                   | 230-240 V AC +/- 10 %                                                                                                    | grøn: EBC22 er tilsluttet en strømforsyning                                                                                                    |
| 4,5&6                      | FAN OUT                                                                                                    | 3 A                                                                                                    | grøn: triac-udgangen er aktiv                                                                                                    |
| 7 & 8                      | VFD OUT                                                                                                    | 250 V AC, 8 A, AC 3                                                                                                    | grøn: relæet er tilsluttet                                                                                                    |
| 9&10                       | ALARM OUT                                                                                                   | 250 V AC, 8 A, AC 3                                                                                                    | rød: relæet er brudt                                                                                                    |
| 11 & 12                    | BOILER 1 IN                                                                                                 | 18-230 V DC / V AC                                                                                                    | grøn: indgangen er aktiv                                                                                                    |
| 13 & 14                    | BURNER 1 OUT                                                                                                | 250 V AC, 4 A, AC 3                                                                                                    | grøn: relæet er tilsluttet                                                                                                    |
| 15 & 16                    | BOILER 2 IN                                                                                                 | 18 V DC/230 V AC                                                                                                    | grøn: indgangen er aktiv                                                                                                    |
| 17 & 18                    | BURNER 2 OUT                                                                                                | 250 V AC, 4 A, AC 3                                                                                                    | grøn: relæet er tilsluttet                                                                                                    |
| 19 & 20                    | 24 VDC OUT                                                                                                  | 100 mA                                                                                                    | grøn: strømforsyning OK<br>rød: overbelastning                                                                                                    |
| 21 & 22                    | 0 - 10 V OUT*                                                                                               | 20 mA                                                                                                    | grøn: udgangen er aktiv                                                                                                    |
| 23, 24 & 25                | XTP IN                                                                                                    |                                                                                                    | grøn: XTP tilsluttet<br>rød: returspænding >12 V DC                                                                                                    |
| 26, 27 & 28                | PDS IN **                                                                                                   |                                                                                                    | grøn: C & NO er tilsluttet                                                                                                    |
| 29, 30 & 31                | TEMP IN                                                                                                    |                                                                                                    | grøn: temperaturføler tilsluttet                                                                                                    |

\* Kabellængden mellem 0-10 V-udgangene (klemme 21 og 22) må ikke overstige 100 m og skal være et afskærmet kabel på 3 x 0,75 mm<sup>2</sup>.

\*\* Klemme 26, 27 og 28 kan dog også benyttes til tilslutning af andet overvågningsudstyr.

#### 1.4.3 Display

Nedenstående diagram viser layout for displayet på EBC22. Alle mulige displayværdier er anført:

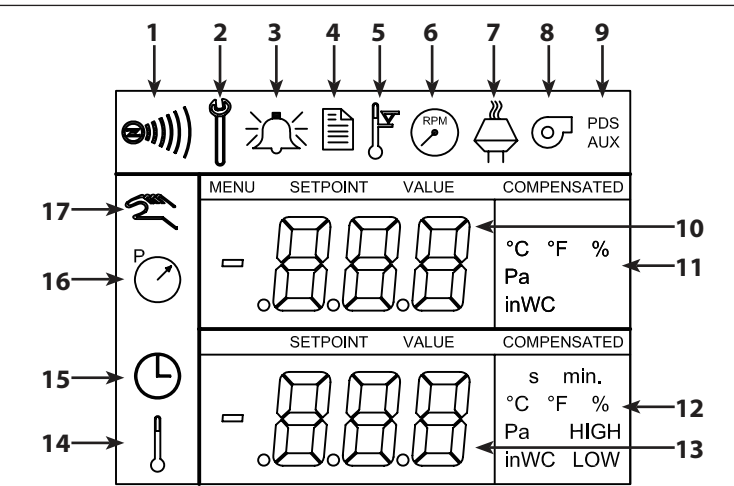

| Pos. | Viser                                                                                                    |
|------|----------------------------------------------------------------------------------------------------|
| 1    | Symbol, som angiver tilslutning af Z-wave                                                                                        |
| 2    | Symbol for servicemenu                                                                                                    |
| 3    | Symbol for alarmer. Vises i tilfælde af en alarm, og alarmdioden tændes.                                                         |
| 4    | Symbol for driftsindstilling af servicemenuen (se afsnit 1.6) og alarmloggen.                                                    |
| 5    | Symbol for overophedning                                                                                                    |
| 6    | Symbol for 2-trins hastighedsregulering af <b>exodraft</b> røgsuger                                                              |
| 7    | Symbol for trykstyret regulering af <b>exodraft</b> røgsuger                                                                     |
| 8    | Symbol for trykstyret regulering af exodraft indblæsningsventilator                                                              |
| 9    | Symbol, som angiver:<br>• PDS-fejl<br>• PDS-kontrol (blinker)                                                                    |
| 10   | <ul><li>Betjeningsskærm: aktuelt tryk</li><li>Menuskærm: aktuel menu</li></ul>                                                   |
| 11   | Enheder                                                                                                    |
| 12   | Enheder                                                                                                    |
| 13   | Menuskærm ("VALUE" og i nogle tilfælde "SETPOINT" vises): Sætpunkt for det pågældende menupunkt                                  |
| 14   | Temperatursymbol, som angiver:<br>• Betjeningsskærm: aktuel temperatur<br>• Menuskærm: indstilling for temperaturparameter       |
| 15   | Timerangivelse                                                                                                    |
| 16   | Tryksymbol, som angiver, at:<br>• Betjeningsskærm: Pos. 10 viser tryk<br>• Menuskærm: Du er i færd med at ændre en trykparameter |
| 17   | Symbol for idriftsættelse                                                                                                    |

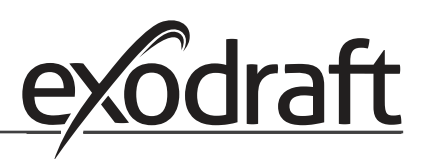

## 1.5 Introduktion til brugerfladen

#### Display

Formålet med displayet (se foregående side) er at vise:

- Driftsinformation (tryk osv.)
  - Alarmer
  - Sætpunkter
  - Parametre

#### Menustruktur

Menusystemet i EBC22 indeholder:

- Brugermenu (til daglig brugerbetjening).
- Servicemenu (til betjening af kvalificerede tekniske medarbejdere).

#### **Brugerfladens layout**

Brugerfladen betjenes via fire knapper med følgende funktioner:

| Knap      | Funktion                                                                                                    |
|-----------|----------------------------------------------------------------------------------------------------|
| <u>OK</u> | <ul> <li>Aktivér brugermenuen</li> <li>Rediger og gem ændringer</li> <li>Aktivér servicemenuen (tryk og hold nede i 3 sekunder)</li> </ul>                          |
| eg eg     | Gå til menupunkt, og juster værdi                                                                                                    |
| RESED     | <ul> <li>Vend tilbage til betjeningsskærm fra hvor som helst i menusystemet</li> <li>Nulstil alarm, når manuel nulstilling vælges i menu 25, se page 12.</li> </ul> |

#### 1.6 Opsætning

#### 1.6.1 Indstilling af skorstenstrækket

Indstil trykket i skorstenen ved at følge den fremgangsmåde, der er beskrevet nedenfor

| Trin | Handling                                                                                                    | Displayet viser              |
|------|----------------------------------------------------------------------------------------------------|------------------------------|
| 1    | <ul> <li>Start varmeanlægget.</li> <li>EBC22 viser det aktuelle tryk (i dette eksempel 30 Pa).</li> </ul>   | VALLE<br>VALLE<br>Pa         |
| 2    | • Tryk kortvarigt på OK for at gå ind i brugermenuen.                                                       | MERU<br>PO<br>SETPOINT<br>Pa |
| 3    | <ul> <li>Tryk på OK.</li> <li>Tryk på og , indtil det ønskede tryk vises i det nederste display.</li> </ul> |                              |

| 4 | <ul> <li>Tryk på OK) for at bekræfte indstillingen (displayet<br/>blinker hurtigere).</li> </ul>                         |                             |
|---|----------------------------------------------------------------------------------------------------|-----------------------------|
| 5 | <ul> <li>Tryk på OK igen inden for 5 sekunder for at gemme<br/>det indstillede tryk (35 Pa i dette eksempel).</li> </ul> | MENU<br>PO<br>SETPONT<br>Pa |
| 6 | Tryk på (ESE) for at afslutte og vende tilbage til<br>betjeningsskærmen.                                                 |                             |

#### OBS!

Denne fremgangsmåde gælder kun for opsætning af skorstenstrækket. Hvis du vil:

- Sætte EBC22 op til 2-trins hastighedsregulering af en røgsuger, se page 23.
- Sætte EBC22 op til trykregulering af en indblæsningsventilator, se page 29.

#### 1.7 Servicemenu

Servicemenuen må kun betjenes af kvalificerede medarbejdere.

Se en oversigt over **servicemenuen** på page 12-13.

Betjening af **brugermenuerne** er beskrevet i afsnit 2, 3 og 4.

#### Navigation servicemenuen

• Aktivér servicemenuen ved at trykke på OK og holde den nede i 3 sekunder.

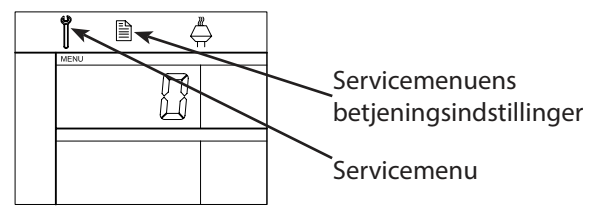

Betjening foretages med knapperne som beskrevet ovenfor.

- Det øverste display (pos. 10 på page 9) viser menuens nummer, mens menuens sætpunkt vises i det nederste display (pos. 13 på page 9).
- Menuer, hvis sidste ciffer er "0", er afslutningsmenuer, som bruges til at navigere ét niveau tilbage. Det gøres ved at trykke på OK
- Tryk  $p_{\alpha}^{\alpha}(OK)$  for at aktivere redigeringsmulighederne for et menupunkt. Sætpunktet begynder at blinke.
- Bekræft valget med OK
- Gem ved at trykke på(OK) igen inden for 5 sekunder.
- Tryk på (ESE) for at afslutte servicemenuen. Dermed kommer du tilbage til betjeningsskærmen. Alternativt kan du navigere tilbage med ét niveau ad gangen, hvis du vil indstille flere menupunkter.

Se eksempler på brug af servicemenu under 1.7.2 on page 14.

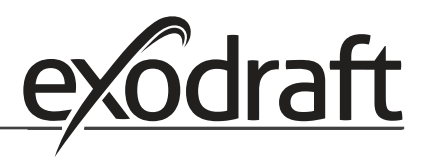

#### 1.7.1 Overblik over servicemenuen

Servicemenuen er opbygget i fire niveauer:

|                                |                                        |                                 |                                                                                                    | Grundindstillinger for de tre anvendelser |             |              |
|--------------------------------|----------------------------------------|---------------------------------|----------------------------------------------------------------------------------------------------|-------------------------------------------|-------------|--------------|
| Menuniveau 1                   | Menuniveau 2                           | Menuniveau 3                    | Funktion                                                                                                    | Standard                                  | RPM         | Ø            |
| 0 Afslut servicemenu           |                                        |                                 | Tilbage til betjeningsskærm                                                                                                    |                                           |             |              |
| 1 Betjenings-<br>indstillinger | 10 Afslut betjenings-<br>indstillinger |                                 |                                                                                                    |                                           |             |              |
|                                | 11 Driftsfunktion                      |                                 | Indstilling af styre-/driftsfunktion<br>1 = Trykstyret regulering $\xrightarrow{\mathbb{Z}}$<br>2 = 2-trins hastighedsregulering $\bigcirc$<br>3 = Regulering af indblæsningsluft $\bigcirc$ | 1                                         |             |              |
|                                | 12 °C/°F                               |                                 | Vælg måleenhed for temperatur<br>1 = °C, 2 = °F                                                                                                    | 1 (°C)                                    | 1 (°C)      | 1 (°C)       |
|                                | 13 Pa / inWC                           |                                 | Vælg måleenhed for tryk:<br>1 = Pa, 2 = inWC                                                                                                    | 1 (Pa)                                    | 1 (Pa)      | 1 (Pa)       |
|                                | 14 Softwareversioner                   | 140 Afslut                      |                                                                                                    |                                           |             |              |
|                                |                                        | 141 Styringsversion             | Vis softwareversion for styring                                                                                                    | x.xx                                      | x.xx        | X.XX         |
|                                |                                        | 142 Sikkerhedsversion           | Vis sikkerhedssoftwareversion                                                                                                    | x.xx                                      | x.xx        | x.xx         |
|                                |                                        | 143 Displayversion              | Vis softwareversion for display                                                                                                    | x.xx                                      | x.xx        | x.xx         |
|                                | 15 Vælg måleområde                     | 150 Afslut                      |                                                                                                    |                                           |             |              |
|                                |                                        | 151 Indstil nedre XTP-<br>værdi | fra -500 Pa til 0 Pa                                                                                                    | 0 Pa                                      | I/R         | 0 Pa         |
|                                |                                        | 152 Indstil øvre XTP-<br>værdi  | fra 0 Pa til 500 Pa                                                                                                    | 150 Pa                                    | I/R         | 150 Pa       |
|                                | 16 Over/undertryk                      |                                 | 1 = undertryk<br>2 = overtryk                                                                                                    | 1                                         | I/R         | 1            |
|                                | 17 OEM-funktioner                      | 170 Afslut                      |                                                                                                    |                                           |             |              |
|                                |                                        | 171 Ovnfunktion                 | Slå ovnfunktion til (ON) og fra (OFF)                                                                                                    | I/R                                       | OFF         | I/R          |
|                                | 18 Nulstil til standarder              |                                 | Nulstil til standarder. Hvis du vælger "YES",<br>påbegyndes en 10-sekunders nedtælling,<br>hvorunder du kan annullere dit valg ved at<br>trykke på en vilkårlig knap.                        | NO                                        | NO          | NO           |
| 2 Alarm                        | 20 Afslut alarm                        |                                 |                                                                                                    |                                           |             |              |
|                                | 21 Alarmlog                            | 210 Afslut                      |                                                                                                    |                                           |             |              |
|                                |                                        | 211-219                         | De ni seneste alarmer                                                                                                    |                                           |             |              |
|                                | 22 Nulstil alarmlog                    |                                 | Nulstiller alarmlog                                                                                                    | NO                                        | NO          | NO           |
|                                | 23 Grænse for flowalarm                |                                 | Indstil grænse for flowalarm i %:                                                                                                    | 64 %                                      | I/R         | 300 %        |
|                                |                                        |                                 | (or : 100-300 % (alarm, når trykket overstiger xx %)                                                                                                    |                                           |             |              |
|                                | 24 Forsinkelse for flo-<br>walarm      |                                 | Indstil forsinkelse for flowalarm: 10-60 sek.                                                                                                    | 15 s                                      | 15 s        | 15 s         |
|                                | 25 Nulstil auto/manuel                 |                                 | 1 = automatisk, 2 = manuel                                                                                                    | 1<br>(Auto)                               | 1<br>(Auto) | 11<br>(Auto) |

|                 |    |                              |     |                                            |                                                                      | Grundindstillinger for de tre anvendelser |                   |          |
|-----------------|----|------------------------------|-----|--------------------------------------------|----------------------------------------------------------------------|-------------------------------------------|-------------------|----------|
| Menuniveau 1    | Me | nuniveau 2                   | Men | univeau 3                                  | Funktion                                                             | Standard                                  | RPM               | ତ        |
| 3 Konfiguration | 30 | Afslut indstillinger         |     |                                            |                                                                      |                                           |                   |          |
|                 | 31 | Konfiguration af PDS/<br>AUX |     |                                            | 1 = PDS, 2 = C-NO                                                    | 2 (C-NO)                                  | 1 (PDS)<br>(låst) | 2 (C-NO) |
|                 | 32 | Triac-indstillinger          | 320 | Afslut                                     |                                                                      |                                           |                   |          |
|                 |    |                              | 321 | U <sub>min</sub>                           | Min. udgangsspænding i % af 230 V AC,<br>35-100 %                    | 35 %                                      | I/R               | 35%      |
|                 |    |                              | 322 | U <sub>max</sub>                           | Maks. udgangsspænding i % af 230 V AC,<br>35-100 %                   | 100 %                                     | I/R               | 100%     |
|                 | 33 | Indstillinger for 0-10 V     | 330 | Afslut                                     |                                                                      |                                           |                   |          |
|                 |    |                              | 331 | U <sub>min</sub>                           | Min. udgangsspænding i % af 10 V DC,<br>0-100 %                      | 0 %                                       | I/R               | 0%       |
|                 |    |                              | 332 | U <sub>max</sub>                           | Maks. udgangsspænding i % af 10 V DC,<br>0-100 %                     | 100 %                                     | I/R               | 100 %    |
|                 | 34 | Manuel                       | 340 | Afslut                                     |                                                                      |                                           |                   |          |
|                 |    | ventilatortiistand           | 341 | Manuel<br>ventilatortilstand<br>til/fra    | Slå manuel ventilatortilstand til og fra                             | OFF                                       | OFF               | OFF      |
|                 |    |                              | 342 | Manuel<br>ventilatortilstand,<br>hastighed | Indstil motoren manuelt, 35-100 %                                    | 35 %                                      | 35 %              | 35 %     |
|                 | 35 | Regulerings-<br>parametre    | 350 | Afslut                                     |                                                                      |                                           |                   |          |
|                 |    |                              | 351 | Forstærkning, Xp                           | Indstil proportionel forstærkning, 0,2 til 5                         | 2,2                                       | I/R               | 1,2      |
|                 |    |                              | 352 | Integrationstid, Ti                        | Indstil integrationstid fra 1 til 30 sek.                            | 5                                         | I/R               | 3        |
|                 |    |                              | 353 | Differentialtid, Td                        | Indstil differentialtid fra 1 til 30 sek.                            | 1                                         | I/R               | 5        |
|                 |    |                              | 354 | Sampletid                                  | Indstil sampletid fra 1 til 999 ms                                   | 300 ms                                    | I/R               | 300 ms   |
| 4 Temp.føler    | 40 | Afslut temp.føler            |     |                                            |                                                                      |                                           |                   |          |
|                 | 41 | Føler TIL/FRA                |     |                                            | Slå temperaturføler til (ON) eller fra (OFF)                         | OFF                                       |                   | OFF      |
|                 | 42 | Autostart/-stop              | 420 | Afslut                                     |                                                                      |                                           |                   |          |
|                 |    |                              | 421 | ON/OFF                                     | Slå temperaturføler til (ON) eller fra (OFF)                         | OFF                                       |                   | OFF      |
|                 |    |                              | 422 | Starttemperatur                            | Vælg starttemperatur i området 5-450 °C                              | 40 °C                                     |                   | 40 °C    |
|                 |    |                              | 423 | Stoptemperatur                             | Vælg stoptemperatur i området 0-445 °C                               | 35 °C                                     |                   | 35 °C    |
|                 | 43 | Trykfunktion                 | 430 | Afslut                                     |                                                                      |                                           |                   |          |
|                 |    |                              | 431 | ON/OFF                                     | Slå trykfunktion til (ON) eller fra (OFF)                            | OFF                                       |                   | OFF      |
|                 |    |                              | 432 | Grænsetemperatur                           | Vælg temperaturgrænse i området<br>5-450 ℃                           | 250 °C                                    |                   | 50 °C    |
|                 | 44 | Alarm                        | 440 | Afslut                                     |                                                                      |                                           |                   |          |
|                 |    |                              | 441 | ON/OFF                                     | Slå alarm til (ON) eller fra (OFF)                                   | OFF                                       |                   | OFF      |
|                 |    |                              | 442 | Grænsetemperatur                           | Vælg temperaturgrænse i området 25-<br>450 °C                        | 450 °C                                    |                   | 450 °C   |
|                 |    |                              | 443 | Alarmforsinkelse                           | Vælg forsinkelse for<br>temperaturgrænsealarm i området<br>0-60 sek. | 5                                         |                   | 5        |

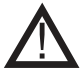

Vigtigt: Menu 4 må kun anvendes til fastbrændsel!

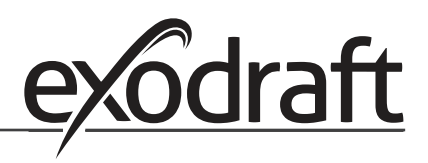

#### Skift mellem driftsfunktionerne ( $\stackrel{@}{\hookrightarrow}$ - $\stackrel{@}{\oslash}$ ) 1.7.2

#### Standarddriftsfunktion

Som grundfunktion er EBC22 fabriksindstillet til trykstyret regulering af **exodraft** røgsugere (driftsfunktion 1  $\overset{\mathbb{Z}}{\hookrightarrow}$  )

#### Ændring af driftsfunktionen

| Trin | Handling                                                                                                    | Displayet viser                                                                                                    |
|------|----------------------------------------------------------------------------------------------------|----------------------------------------------------------------------------------------------------|
| 1    | • Tryk på OK, og hold den nede i 3 sekunder                                                                                                    |                                                                                                    |
|      | <ul> <li>Tryk på for at gå til menu 1.</li> <li>Tryk på OK for at gå til menu 10.</li> </ul>                                                                                                    |                                                                                                    |
| 3    | <ul> <li>Tryk på  for at gå til menu 11.</li> <li>Tryk på  K</li> </ul>                                                                                                    |                                                                                                    |
| 4    | Tryk på <ul> <li>, indtil symbolet og nummeret på den ønskede driftsfunktion vises. De tre driftsfunktioner er:</li> </ul> 1       Trykstyret regulering af <b>exodraft</b> røgsugere (standard)         2       2-trins hastighedsregulering af <b>exodraft</b> røgsugere         3       Trykstyret regulering af <b>exodraft</b> nøgsugere         0           1       Trykstyret regulering af exodraft         2       2-trins hastighedsregulering af exodraft         3       Trykstyret regulering af exodraft         0 | symbolet ændres                                                                                                    |
| 5    | • Tryk på OK for at bekræfte valget (displayet blinker hurtigere).                                                                                                    | MENU<br>MENU<br>SETFORM                                                                                                    |
| 6    | <ul> <li>Tryk på OK igen inden for 5 sekunder for at gemme valget<br/>(displayet stopper med at blinke).</li> </ul>                                                                                                    | MENU<br>SETPOINT                                                                                                    |
| 7    | • Tryk på (ESE) for at afslutte og vende tilbage til betjeningsskærmen.                                                                                                    | VALUE<br>VALUE<br>VALUE |

## 2. Trykstyret regulering af røgsugeren

#### 2.1 Anvendelse

#### Anvendelsesområde

- EBC22 er beregnet til brug sammen med kedelanlæg med 1- og 2-trinsbrændere.
- EBC22 kan også anvendes til kedelanlæg med modulerende brændere.
- EBC22 kan også anvendes til anlæg med flere kedler
- Styringen er beregnet til:
  - fastbrændselskedler
  - atmosfæriske gaskedler
  - trykventilerede olie- og gaskedler
  - kondenskedler.
- EBC22 kan styre en røgsuger direkte eller indirekte via en frekvensomformer.

#### 2.2 Virkemåde

#### **Generel funktion**

- Styringen overvåger skorstenstrækket og afbryder brænderen ved fejl (alarmdioden på EBC22 tændes).
- Når kedlens termostat kræver varme, starter røgsugeren ved maks. spænding, og brænderens start forsinkes.
- Når EBC22 registrerer tilstrækkelig skorstenstræk, frigives brænderen.
- EBC22 opretholder det indstillede tryk ved at regulere spændingen. Trykket vises i displayet.
- Ved utilstrækkeligt tryk afbrydes brænderen efter 15 sekunder. "Utilstrækkeligt tryk" er mindre end 64 % af den indstillede værdi, svarende til mindre end 80 % flow.
- Når kedlen slukker, stopper røgsugeren også. Det er imidlertid muligt at indstille en efterrensningstid for røgsugeren (se page 21). Alternativt kan styringen indstilles til at holde røgsugeren kørende kontinuerligt (se page 19).

#### Lysdioder og udgangssignaler

Alle indgange og udgange har tilknyttet lysdioder til overvågning og servicering af anlægget (1.4.2 Light emitting diodes and terminal board, page 8).

EBC22 har 0-10 V udgangssignaler til regulering af flere røgsugere via frekvensomformere eller motorpowerrelæer.

#### 2.3 Elektrisk tilslutning

Dette arbejde skal udføres af en kvalificeret elinstallatør under overholdelse af lokale love og bestemmelser.

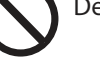

Installationen af forsyningskablet skal udføres i overensstemmelse med gældende love og

Jordklemmen ( \_\_\_\_ ) skal altid tilsluttes.

Ved tilslutning af tryktransducer (XTP) og frekvensomformer skal der anvendes afskærmet kabel.

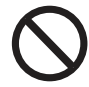

#### Afbryder

**exodraft** understreger, at ifølge EU's Maskindirektiv <u>skal</u> der være monteret en afbryder i den faste installation. Afbryderen leveres ikke af **exodraft**, men kan fås som ekstraudstyr.

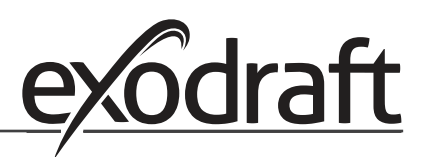

#### 2.4 Eksempler på el-diagrammer

Som konstanttrykregulator for **exodraft** røgsugere kan EBC22 tilsluttes en lang række forskellige signaler. De næste sider indeholder eksempler på el-diagrammer og viser følgende:

- 2.4.1 Anlæg med én eller to kedler, side 17
- 2.4.2 Enkeltkedelanlæg med potentialfri kontaktor i kedlen, side 18
- 2.4.3 2-kedelanlæg med kontinuerlig kørsel af røgsugeren, side 19
- 2.4.4 Fastbrændselkedel med temperaturføler, side 20

Kontakt kedelproducenten for at få oplysninger om korrekt tilslutning af styringen.

#### 2.4.1 Anlæg med én eller to kedler

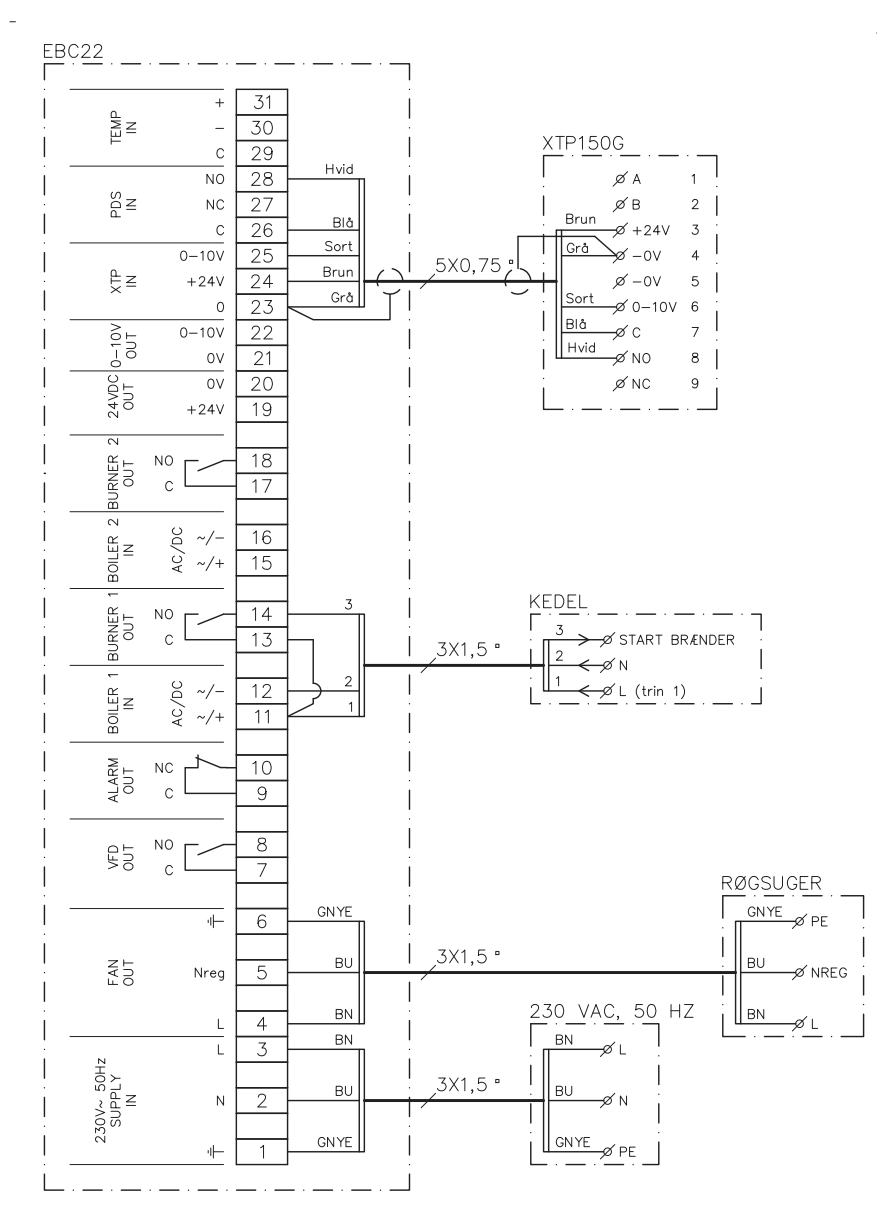

Dette eksempel viser tilslutning af et spændingssignal (10-230 V AC/DC) til EBC22 mhp. at starte/stoppe ventilatoren fra én eller to uafhængige kedler:

- Slut forsyningsspændingen til klemme 1-3.
- Tilslut kedlerne:
  - Slut brænderens startsignal (L) til klemme 11 og 15.
  - Slut nullederen til klemme 12 og 16.
  - Startsignalet til brænderen sendes fra klemme 14 og 18.
- Lav en sløjfe mellem klemme 11 og 13.
- Lav en sløjfe mellem klemme 15 og 17.
- Slut røgsugeren til klemme 4-6.
- Slut tryktransduceren (XTP) til klemme 23-28.

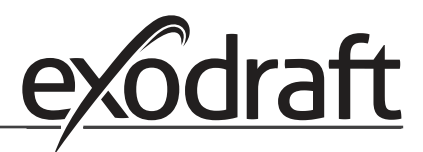

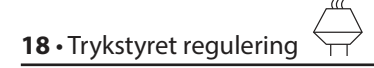

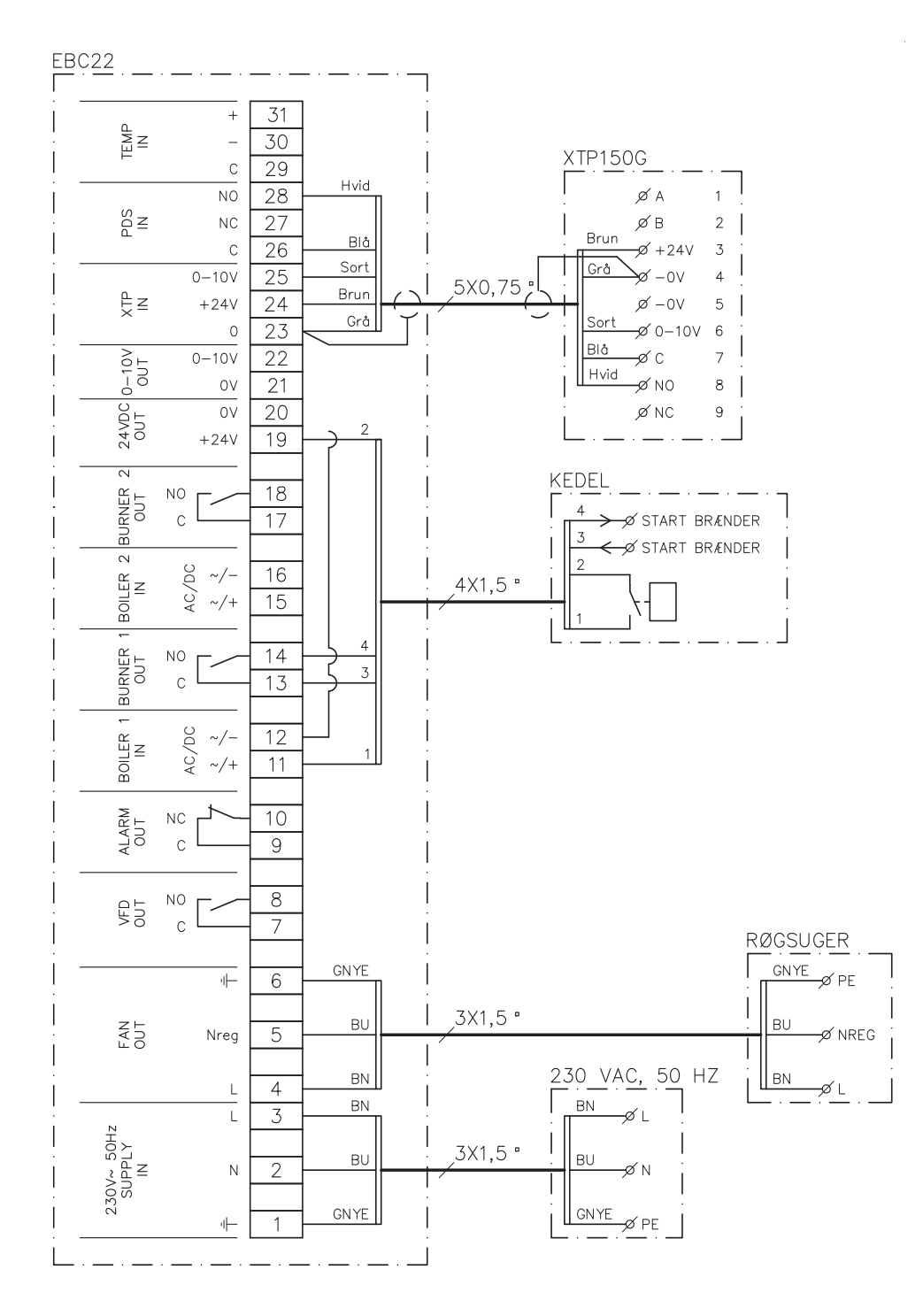

#### 2.4.2 Enkeltkedelanlæg med potentialfri kontaktor i kedlen

Dette eksempel viser tilslutning af en potentialfri kontaktor til EBC22 mhp. at starte/stoppe ventilatoren:

- Slut forsyningsspændingen til klemme 1-3.
  - Tilslutning til kedlen:
  - Slut den potentialfri kontaktor til klemme 11 og 19.
  - Lav en sløjfe mellem klemme 12 og 20.
- Slut brænderens startsignal til klemme 13 og 14.
- Slut røgsugeren til klemme 4-6.
- Slut tryktransduceren (XTP) til klemme 23-28.

#### 2.4.3 2-kedelanlæg med kontinuerlig kørsel af røgsugeren

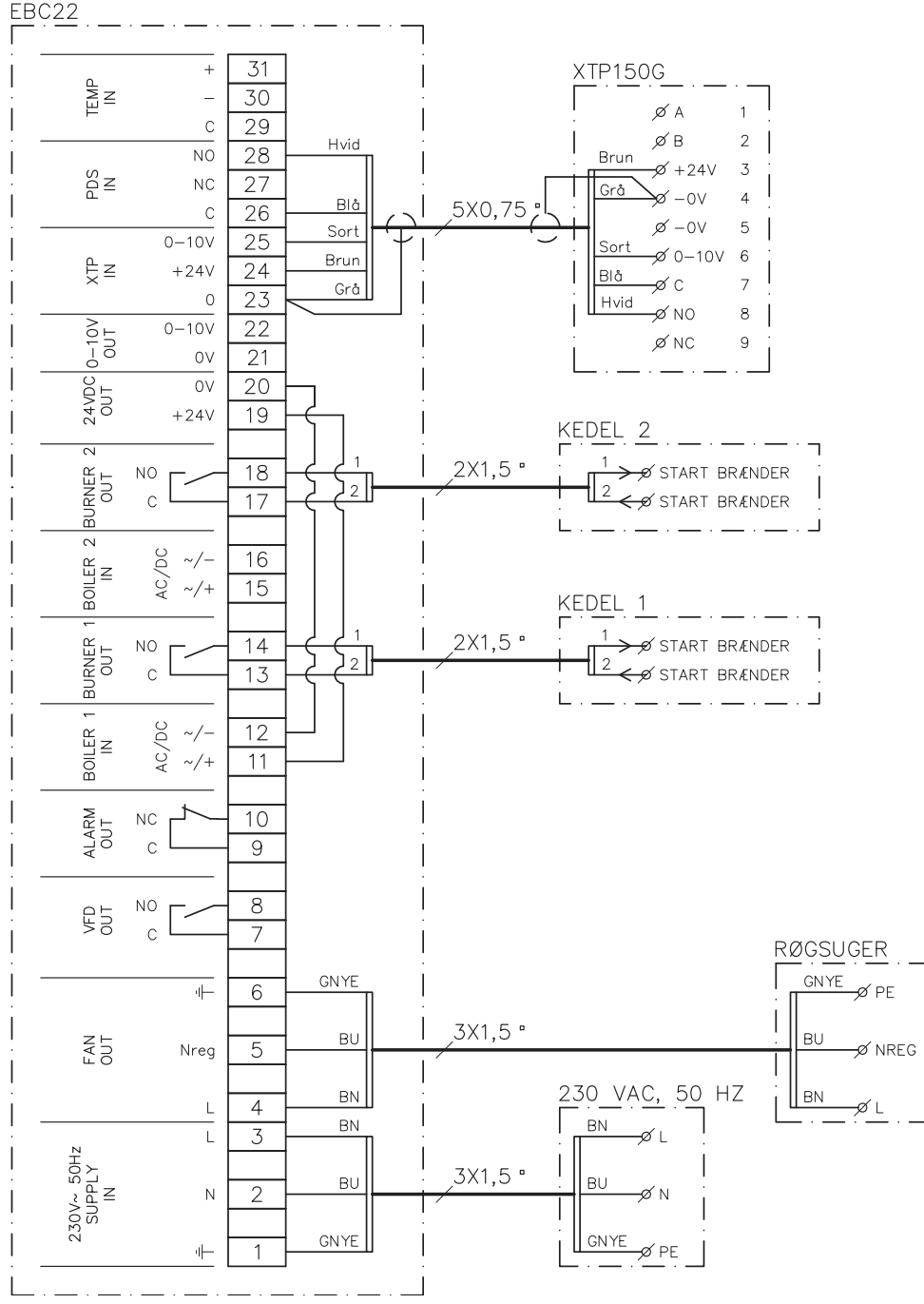

Dette eksempel viser, hvordan EBC22 skal tilsluttes, hvis der er behov for kontinuerlig drift af røgsugeren fra en eller to kedler:

- Slut forsyningsspændingen til klemme 1-3.
- Lav en sløjfe mellem klemme 11 og 19.
- Lav en sløjfe mellem klemme 12 og 20.
- Tilslutning til kedel (eksempel med to kedler):
  - Slut kedel 1's startsignal til klemme 13 og 14.
  - Slut kedel 2's startsignal til klemme 17 og 18.
- Slut røgsugeren til klemme 4-6.
- Slut tryktransduceren (XTP) til klemme 23-28.

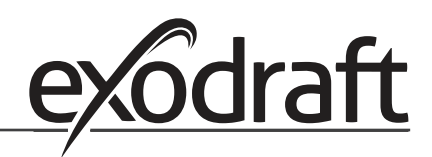

#### 2.4.4 Fastbrændselkedel med temperaturføler

Dette eksempel viser, hvordan en ventilator startes og stoppes via en temperaturføler i aftrækskanalen.

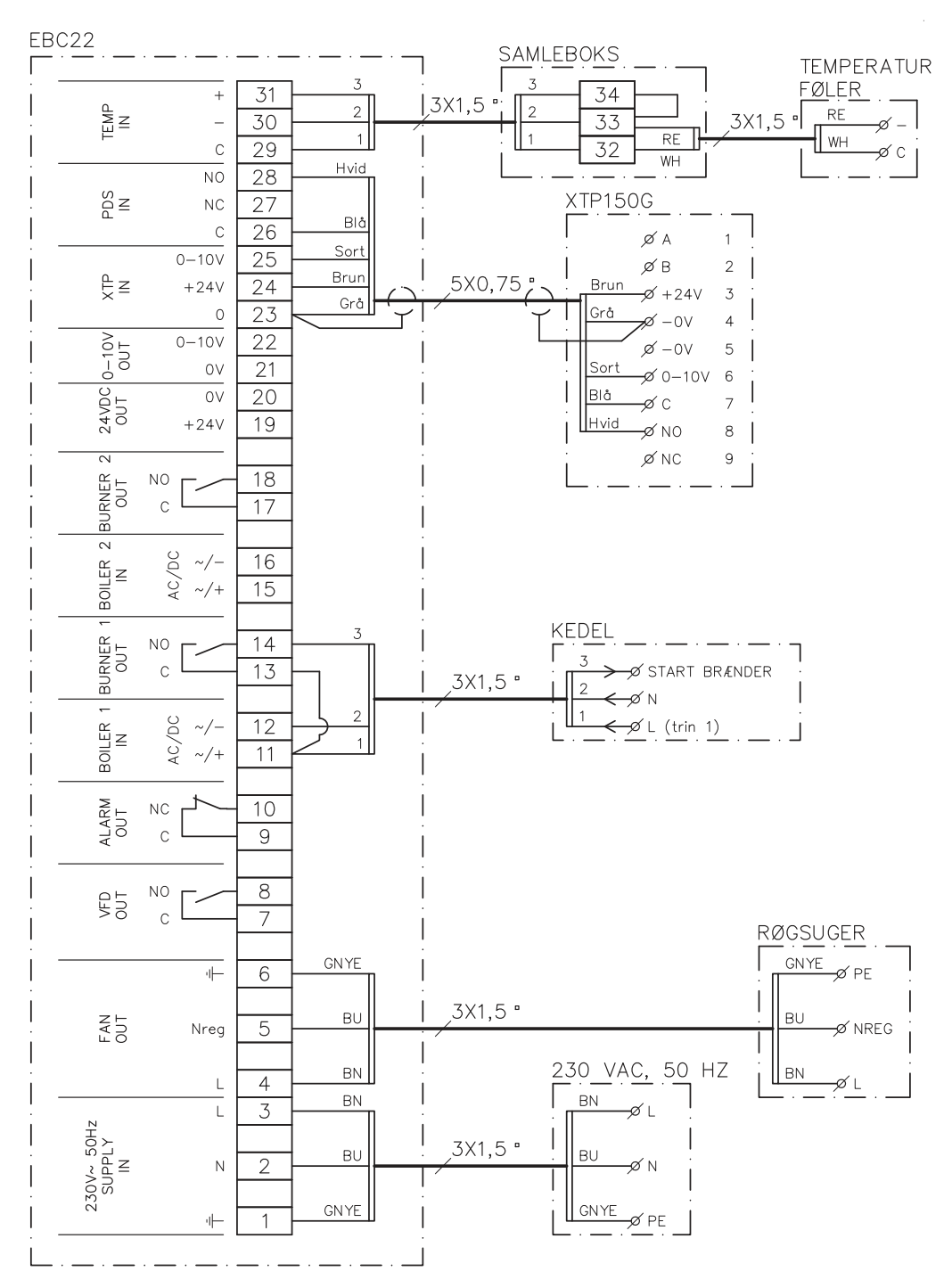

Eksemplet viser, hvordan en en ventilators start/stop-temperaturføler sluttes til EBC22.

- Slut forsyningsspændingen til klemme 1-3.
- Tilslutning af kedlen:
  - Slut brænderens startsignal (L) til klemme 11.
  - Slut nullederen til klemme 12.
  - Lav en sløjfe mellem klemme 11 og 13.
  - Startsignalet til brænderen sendes fra klemme 14.
- Slut ventilatoren til klemme 4-6.
- Slut tryktransduceren (XTP) til klemme 23-28.
- Slut temperaturføleren via en tilslutningsdåse til klemme 29-31.

#### 2.5 Brugermenu

#### 2.5.1 Brugermenuens layout

Brugermenuen består af et enkelt niveau og giver adgang til fire parametre:

| Menu | Funktion                                              | Interval                                                           |
|------|-------------------------------------------------------|--------------------------------------------------------------------|
| 1    | Indstilling af ønsket tryk                            | Afhængigt af det XTP-interval, der<br>indstilles i menu 151 og 152 |
| 2    | Indstilling af forrensningstid                        | 0-999 s                                                            |
| 3    | Indstilling af efterrensningstid                      | 0-60 min.                                                          |
| 4    | Visning af aktuel alarm (se alarmoversigt på page 34) | -                                                                  |

Når vejledningen henviser til menunummer 1, 2, 3 og 4, er det underforstået, at disse numre henviser til brugermenuens punkter.

#### 2.5.2 Betjening af brugermenuen

Indstil sætpunktet for brugermenuens punkt 1-4 på samme måde som vist i eksemplet på page 10. Menupunkt 1-4 betjenes med knapperne som følger:

| Trin | Tryk på   | For at gøre følgende                                                    |
|------|-----------|-------------------------------------------------------------------------|
| 1    | (OK)      | Aktivér brugermenuen.                                                   |
| 2    | eg eg     | Gå til det menupunkt, du vil redigere.                                  |
| 3    | <u>OK</u> | Rediger det valgte menupunkt.                                           |
| 4    | eg eg     | Juster det ønskede sætpunkt.                                            |
| 5    | <u>OK</u> | Bekræft det ønskede sætpunkt.                                           |
| 6    | <u>OK</u> | Gem det ønskede sætpunkt ved at trykke på OK igen inden for 5 sekunder. |
| 7    | RECED     | Tilbage til betjeningsskærmen.                                          |
|      |           | OBS: Hvis der ikke trykkes på (RESE), vender EBC22                      |
|      |           | automatisk tilbage til betjeningsskærmen efter 30 sekunder.             |

Du kan <u>altid</u> fortryde en handling (som endnu ikke er bekræftet ved at trykke på OK) og vende tilbage til betjeningsskærmen ved at trykke på (ESE).

#### Alarmer

Alarmhåndtering (menu 4) beskrives på page 33.

#### 2.6 Opsætning

Opsætning af EBC22 beskrives i afsnit 1.6 Set-up, page 10.

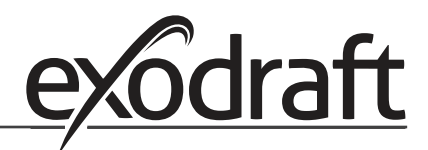

#### 2.7 Idriftsættelse

Der skal udføres idriftsættelse af EBC22 for at sikre korrekt træk fra anlægget.

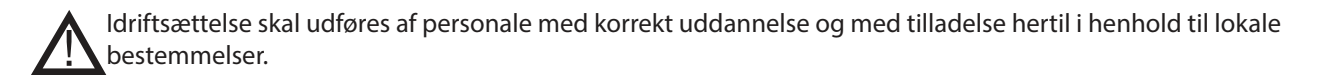

#### Gør som følger:

| Trin | Handling                                                                                                    |
|------|----------------------------------------------------------------------------------------------------|
| 1    | Foreløbig indstilling for træk (undertryk):                                                                                                    |
|      | <ul> <li>Tryk på OK for at gå til menu 1.</li> </ul>                                                                                                    |
|      | • Tryk på OK                                                                                                    |
|      | • Tryk på <table-row> eller ), indtil det ønskede undertryk vises i displayet.</table-row>                                                                                                    |
|      | <ul> <li>Tryk på OK for at bekræfte sætpunktet.</li> </ul>                                                                                                    |
|      | • Gem sætpunktet ved at trykke på $OK$ igen inden for 5 sekunder.                                                                                                    |
|      | • Tryk på (ESE) for at vende tilbage til betjeningsskærmen.                                                                                                    |
| 2    | <ul> <li>Start anlægget.</li> <li>Vent, indtil kedlen starter, og trækket er stabiliseret. Det aktuelle træk vises i displayet.</li> </ul>                                                           |
| 3    | Endelig justering af træk:<br>• Kontrollér trækket på kedlen.<br>• Hvis trækket ikke er korrekt, gentages fremgangsmåden fra trin 1.                                                                 |
| 4    | Kontrollér, at overvågningssystemet slukker for kedlen.<br>Simuler en fejlsituation ved at frakoble slangen fra tryktransduceren (XTP). Brænderen<br>slukkes (dioden slukkes), og alarmdioden lyser. |
| 5    | Når idriftsættelsen er gennemført, skal opstartsfunktionen kontrolleres ved at genstarte anlægget.                                                                                                   |

Sætpunktsværdierne kan ses under dataene for den pågældende kedel. Følgende værdier kan imidlertid betragtes som typiske:

- Kedler med trykventilering: typisk 20-30 Pa
- Kedler med atmosfæriske brændere: typisk 5-10 Pa

Idriftsættelsesteknikeren kan vurdere behovet for opsætning i henhold til lokale forhold.

## 3. 2-trins hastighedsregulering af exodraft røgsuger

#### 3.1 Anvendelse

#### Anvendelsesområde

- EBC22 kan bruges som 2-trins hastighedsregulator til en **exodraft** røgsuger.
- Styringen er beregnet til 1- eller 2-trins atmosfæriske gaskedler.
- EBC22 kan styre en røgsuger direkte eller indirekte via en frekvensomformer.

#### 3.2 Virkemåde

#### **Generel funktion**

- EBC22 overvåger skorstenstrækket og afbryder kedlerne ved fejl (alarmdioden på EBC22 tændes).
- Når kedlens termostat kræver varme, starter røgsugeren ved maks. spænding.
- Når overvågningssystemet måler tilstrækkelig skortstenstræk, frigøres brænderen, og spændingen til røgsugeren reguleres i henhold til sætpunktet for trin 1 (LOW).
- Når trin 2 (HIGH) aktiveres, regulerer EBC22 spændingen til røgsugeren i henhold til sætpunktet for trin 2.
- Det er muligt at indstille en før- og efterrensningstid for røgsugeren.
- Ved utilstrækkeligt træk afbrydes brænderen efter 15 sekunder. "Utilstrækkeligt træk" is mindre end den værdi, der blev indstillet på PDS under idriftsættelse.

#### Optrapningsfunktion

- Optrapningsfunktionen i EBC22 forhindrer utilsigtet afbrydelse af anlægget pga. ændrede vind- og vejrforhold.
- Optrapningsfunktionen udfører en trinvis forøgelse af spændingen i forbindelse med længerevarende trækfejl. I princippet kan dette gentages, indtil maksimumspændingen nås.

#### 3.3 Elektrisk tilslutning

Dette arbejde skal udføres af en kvalificeret elinstallatør under overholdelse af lokale love og bestemmelser.

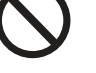

Installationen af forsyningskablet skal udføres i overensstemmelse med gældende love og bestemmelser. Jordklemmen ( \_\_\_ ) skal altid tilsluttes.

#### Afbryder

exodraft understreger, at ifølge EU's Maskindirektiv skal der være monteret en afbryder i den faste installation.

Afbryderen leveres ikke af **exodraft**, men kan fås som ekstraudstyr.

#### 3.4 Eksempler på el-diagrammer

Som 2-trins hastighedsregulator for **exodraft** røgsugere kan EBC22 tilsluttes en lang række forskellige signaler. De næste afsnit indeholder to eksempler på el-diagrammer, som viser:

#### 3.4.1 1 x 2-trins kedel, side 24 3.4.2 2 x 1-trins kedler, side 25

**exodraft** anbefaler at kontakte kedelproducenten for at få oplysninger om korrekt tilslutning af styringen.

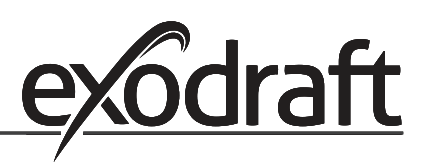

#### 3.4.1 1 x 2-trins kedel

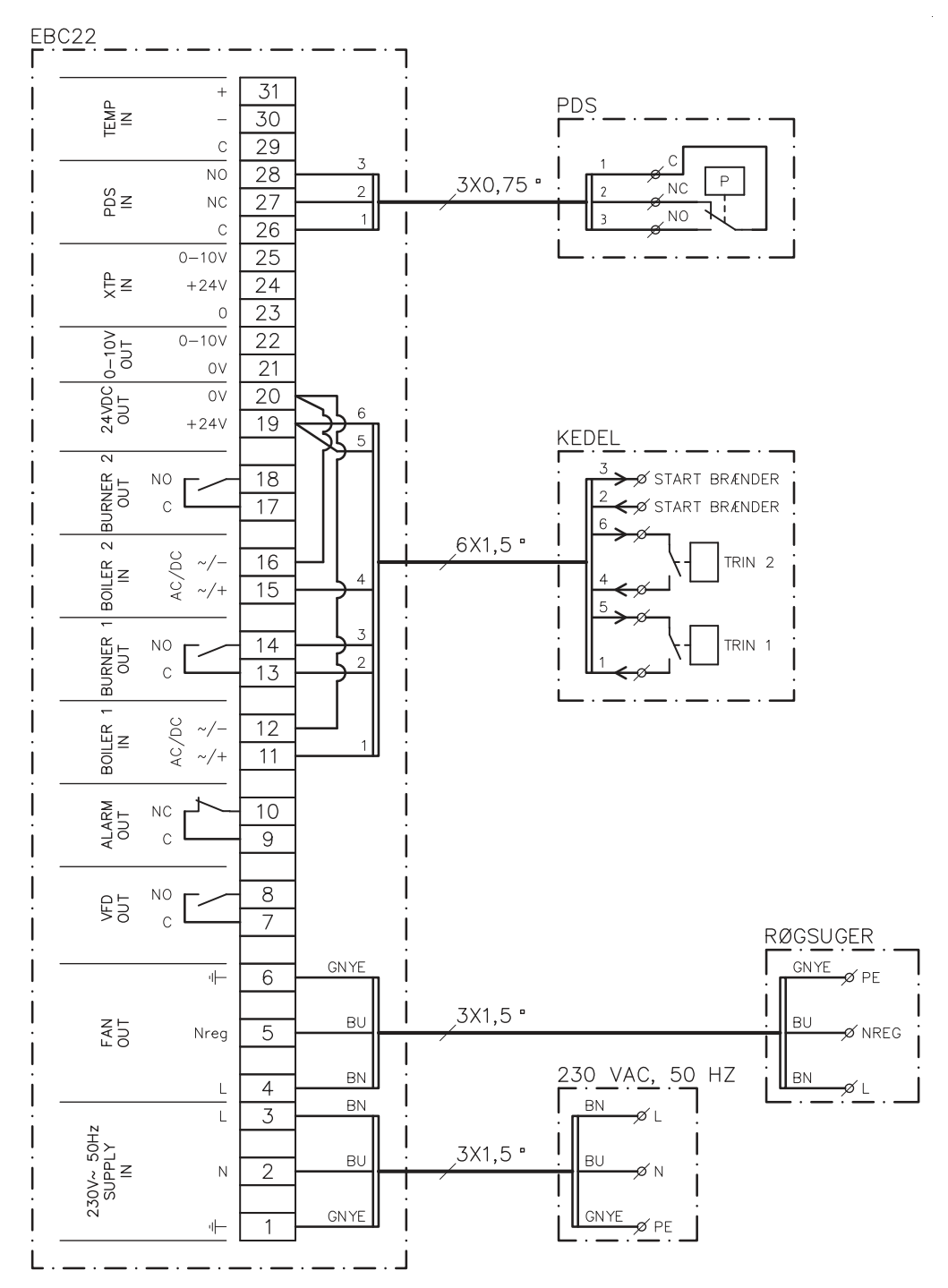

Dette eksempel viser, hvilke ind-/udgange på EBC22 der skal tilsluttes til en 2-trins kedel. Kedeludgangene til trin 1 og 2 er to potentialfrie kontaktorsæt.

Slut forsyningsspændingen til klemme 1-3.

- Lav en sløjfe mellem klemme 12 og 20.
- Lav en sløjfe mellem klemme 16 og 20.
- Tilslutning til kedlen:
  - Slut trin 1 (potentialfri kontaktor) til klemme 11 og 19.
  - Slut trin 2 (potentialfri kontaktor) til klemme 15 og 19.
  - Slut brænderens startsignal til klemme 13 og 14.
- Slut røgsugeren til klemme 4-6.
- Indstil værdien i menu 31 til 1 (PDS tilsluttet).

OBS: Hvis AUX blinker, er EBC22 ved at klargøre til en PDS-kontrol.

#### 3.4.2 2 x 1-trins kedler

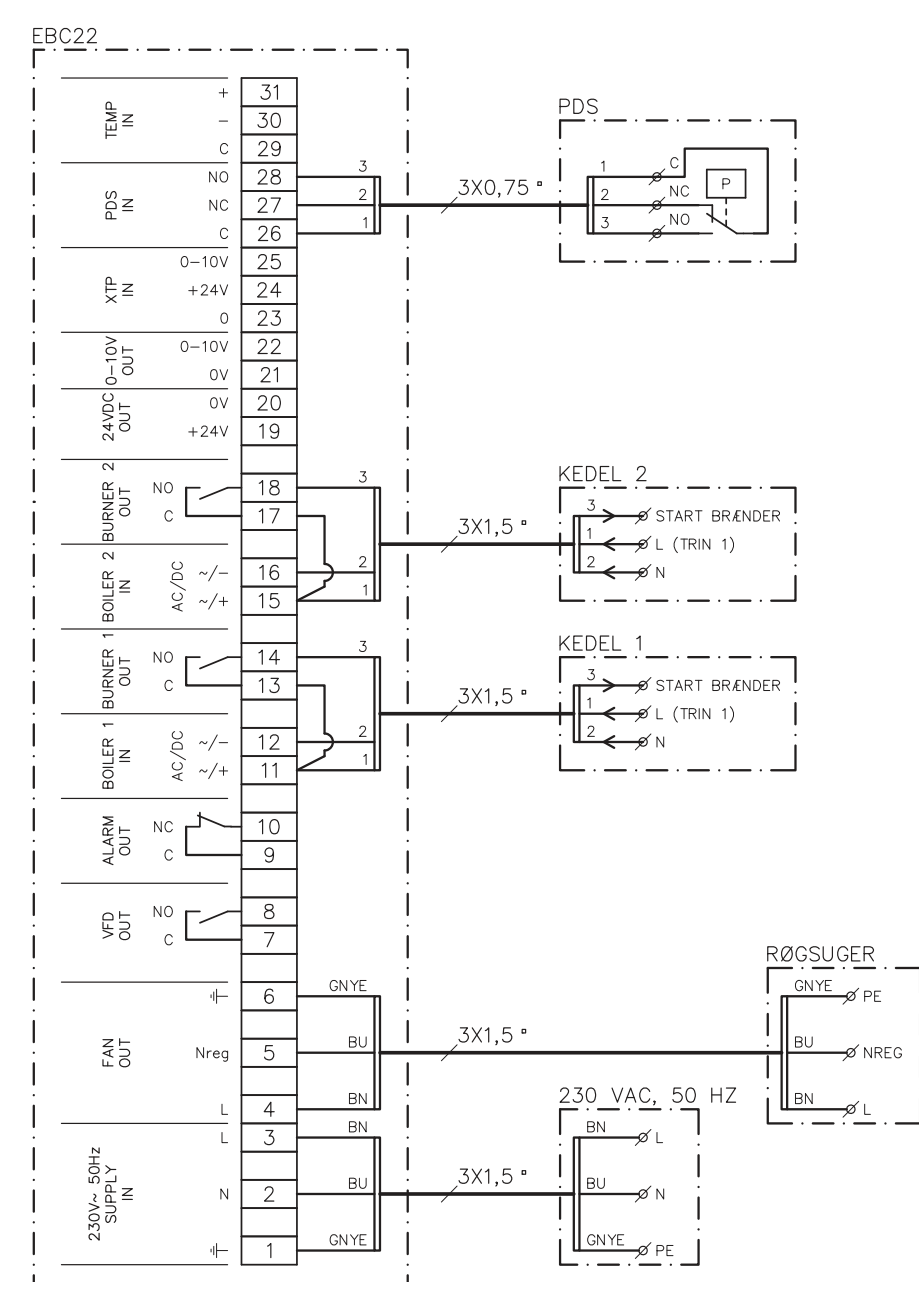

Dette eksempel viser, hvilke ind-/udgange på EBC22 der skal tilsluttes til 2 x 1-trins kedler. Kedeloutputtet for trin 1 et et spændingssignal.

- Slut forsyningsspændingen til klemme 1-3.
- Lav en sløjfe mellem klemme 11 og 13.
- Lav en sløjfe mellem klemme 15 og 17.
- Tilslutning til kedlerne:

•

.

- Startsignalet til brænderen fra kedel 1 sluttes til klemme 14.
- Slut kedel 1 (N) til klemme 12.
- Slut startsignalet for kedel 1 (L) til klemme 11.
- Startsignalet til brænderen fra kedel 2 sluttes til klemme 18.
- Slut kedel 2 (N) til klemme 16.
- Slut startsignalet for kedel 2 (L) til klemme 15.
- Slut røgsugeren til klemme 4-6.
- Juster værdien i menu 31 til 1 (PDS tilsluttet).

PDS OBS: Hvis AUX blinker, er EBC22 ved at klargøre til en PDS-kontrol.

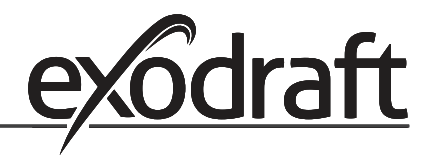

#### 3.5 Brugermenu

#### 3.5.1 Brugermenuens layout

Brugermenuen giver adgang til fem funktioner:

| Menu | Funktion                                              | Interval  |
|------|-------------------------------------------------------|-----------|
| 1    | Indstilling af røgsugerens output for trin 1 (LOW)    | 35-100 %  |
| 2    | Indstilling af røgsugerens output for trin 2 (HIGH)   | 35-100 %  |
| 3    | Indstilling af forrensningstiden for røgsugeren       | 0-999 s   |
| 4    | Indstilling af efterrensningstiden for røgsugeren     | 0-60 min. |
| 5    | Visning af aktuel alarm (se alarmoversigt på page 34) | -         |

Når vejledningen henviser til menunummer 1, 2, 3, 4 og 5, er det underforstået, at disse numre henviser til brugermenuens punkter.

#### 3.5.2 Betjening af brugermenuen

#### Indstilling af driftsfunktion

Før EBC22 kan anvendes som 2-trins hastighedsregulator til **exodraft** røgsugere, skal driftsfunktionen ændres. Fremgangsmåden for opsætning af driftsfunktionen er beskrevet på page 14.

#### **Brug af knapperne**

Menupunkt 1-5 betjenes med knapperne som følger:

| Trin | Tryk på   | For at gøre følgende                                                                                                    |
|------|-----------|----------------------------------------------------------------------------------------------------|
| 1    | (OK)      | Aktivér brugermenuen.                                                                                                    |
| 2    | eg eg     | Gå til det menupunkt, du vil redigere.                                                                                                    |
| 3    | <u>OK</u> | Rediger det valgte menupunkt.                                                                                                    |
| 4    | eg eg     | Juster det ønskede sætpunkt.                                                                                                    |
| 5    | <u>OK</u> | Bekræft det ønskede sætpunkt.                                                                                                    |
| 6    | OK        | Gem det ønskede sætpunkt ved at trykke på OK igen<br>inden for 5 sekunder                                                                          |
| 7    | (ESE)     | Tilbage til betjeningsskærmen.<br>OBS: Hvis der ikke trykkes på (ESE), vender EBC22<br>automatisk tilbage til betjeningsskærmen efter 30 sekunder. |

Du kan <u>altid</u> fortryde en handling (som endnu ikke er bekræftet ved at trykke på OK) og vende tilbage til betjeningsskærmen ved at trykke på (ESE).

Juster sætpunkterne for brugermenuens punkt 1-4 som vist i eksemplet på følgende side.

#### Alarmer

Alarmhåndtering (menu 5) beskrives på page 33.

#### 3.6 Opsætning

#### **OBS!**

Husk at indstille driftsfunktionen for EBC22 som beskrevet på page 14.

#### 3.6.1 Indstilling af røgsugerens output

Juster røgsugerens output som følger:

| Trin | Handling                                                                                                    | Displayet viser                                                                                                    |
|------|----------------------------------------------------------------------------------------------------|----------------------------------------------------------------------------------------------------|
| 1    | <ul> <li>Tryk på OK for at gå til menu 1. Outputtet for trin 1<br/>(LOW) vises.</li> </ul>                                                                                                    | MERU<br>SETPONY<br>LOW                                                                                                    |
| 2    | • Tryk påOK                                                                                                    | MERU<br>SETTOINT<br>SETTOINT<br>LOW                                                                                                    |
| 3    | <ul> <li>Tryk på og , indtil det ønskede output for trin 1 (LOW) (i dette eksempel 41 %) vises.</li> <li>Tryk på OK for at bekræfte sætpunktet.</li> <li>Tryk på OK igen inden for 5 sekunder for at gemme sætpunktet.</li> </ul> | MENU<br>SETPOINT<br>U U<br>LOW                                                                                                    |
| 4    | <ul> <li>Kun <u>2-trins</u> anlæg:</li> <li>Tryk på  for at gå til menu 2 og indstillingerne for trin 2 (HIGH).</li> </ul>                                                                                                    | IMERU<br>SETIPONIT<br>GETIPONIT<br>HIGH                                                                                                    |
| 5    | <ul> <li>Gentag trin 2-3 i fremgangsmåden, men brug dem<br/>denne gang til at regulere trin 2.</li> <li>Afslut ved at trykke på (ESE).</li> </ul>                                                                                 | VALUE<br>VALUE<br>VALUE |

#### **OBS!**

Hvis der ikke trykkes på nogen knapper i 30 sekunder, vender EBC22 automatisk tilbage til betjeningsskærmen.

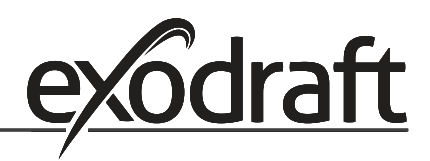

#### 3.7 Idriftsættelse

Der skal udføres idriftsættelse af EBC22 for at sikre korrekt træk fra anlægget.

Idriftsættelse skal udføres af personale med korrekt uddannelse og med tilladelse hertil i henhold til lokale bestemmelser.

Gør som følger:

| Trin | Handling                                                                                                    |
|------|----------------------------------------------------------------------------------------------------|
| 1    | Indstilling af røgsuger, trin 1 (LOW)                                                                                                    |
|      | • Tryk på OK for at gå til menu 1.                                                                                                    |
|      | • Tryk på OK                                                                                                    |
|      | • Tryk på 🛖 eller 🛖 for at indstille værdien "LOW" til maksimum (100 %).                                                                                |
|      | <ul> <li>Tryk på OK for at bekræfte sætpunktet.</li> </ul>                                                                                              |
|      | • Gem sætpunktet ved at trykke på $OK$ igen inden for 5 sekunder.                                                                                       |
|      | • Tryk på (ESE) for at vende tilbage til betjeningsskærmen.                                                                                             |
| 2    | Start anlægget på trin 1.                                                                                                    |
| 3    | Vent, indtil PDS er tilsluttet (PDS-dioden lyser grønt).                                                                                                |
| 4    | Gå ind i menu 1 som beskrevet i trin 1.                                                                                                    |
|      | • Juster langsomt "LOW" til det korrekte træk.                                                                                                    |
|      | • Hvis PDS viser en leji (alarmaloden og AUX blinker), skal PDS-indstillingen justeres.                                                                 |
| 5    | • Start anlægget på trin 2                                                                                                    |
|      | <ul> <li>Gå ind i menu 2, og juster langsomt "HIGH" til det korrekt træk.</li> </ul>                                                                    |
|      | <ul> <li>Både kedeltermostat 1 og 2 skal være tilsluttet (dioderne BOILER 1 IN og BOILER 2<br/>IN lyser grønt).</li> </ul>                              |
| 6    | Kontrollér, at overvågningssystemet slukker for kedlen. Om nødvendigt kan du<br>simulere en fejltilstand ved at frakoble slangen fra minuspolen på PDS. |
| 7    | Når idriftsættelsen er gennemført, skal opstartsfunktionen kontrolleres.                                                                                |

Se de relevante trykkrav i kedelproducentens tekniske data, og juster %-værdierne tilsvarende. Følgende værdi kan imidlertid betragtes som typisk:

Kedler med atmosfæriske brændere: typisk 5-10 Pa

## 4. Trykstyret regulering af exodraft indblæsningsventilator

#### 4.1 Anvendelse

#### Generelt

- EBC22 kan bruges til at styre en **exodraft** BESB eller BESF boksventilator.
- EBC22 kan styre en indblæsningsventilator direkte eller indirekte via en frekvensomformer.

#### Placering

Monter EBC22 og tryktransduceren (XTP) i kedelrummet som beskrevet i afsnit 1.3 Fitting, page 5.

#### 4.2 Virkemåde

#### **Generel funktion**

- Styringen overvåger trykket i kedelrummet og afbryder brænderen ved fejl (alarmdioden på EBC22 tændes).
- Når trykket i kedelrummet ændres, ændrer EBC22 ventilatorhastigheden for at overholde sætpunktstrykket for kedelrummet.
- EBC22 er forbundet til kedelanlægget på en sådan måde, at når der opstår et varmekrav, starter EBC22 ventilatoren og forsinker kedlens start, indtil trykket i kedelrummet er tilstrækkeligt.
- En sikkerhedsfunktion sikrer, at hvis trykket i kedelrummet er utilstrækkeligt, lukker EBC22 ned for kedlerne.

#### 4.3 Elektrisk tilslutning

 $\bigcirc$ 

Dette arbejde skal udføres af en kvalificeret elinstallatør under overholdelse af lokale love og bestemmelser.

Installationen af forsyningskablet skal udføres i overensstemmelse med gældende love og bestemmelser.

Jordklemmen ( 🔔 ) skal altid tilsluttes.

Ved

tilslutning af tryktransducer (XTP) og frekvensomformer skal der anvendes afskærmet kabel.

#### Afbryder

exodraft understreger, at ifølge EU's Maskindirektiv skal der være monteret en afbryder i den faste installation.

Afbryderen leveres ikke af exodraft, men kan fås som ekstraudstyr.

#### 4.4 Eksempel på el-diagram

Følgende eksempel på et el-diagram viser, hvordan EBC22 tilsluttes en frekvensomformer eller et MPR-relæ. **exodraft** anbefaler at kontakte kedelproducenten for at få oplysninger om korrekt tilslutning af styringen.

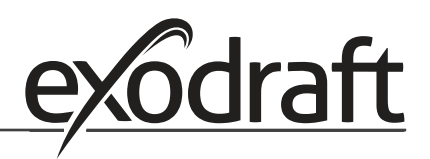

#### 4.4.1 Tilslutning af frekvensomformer/MPR-relæ

Dette eksempel viser, hvilke ind-/udgange på EBC22 der skal tilsluttes til frekvensomformeren/MPR-relæet.

- Slut forsyningsspændingen til klemme 1-3.
- Lav en sløjfe mellem klemme 12 og 20.
- Tilslutning til kedlen:
  - Slut brænderens startsignal til klemme 13 og 14.
  - Slut den potentialfri kontaktor til klemme 11 og 19.
- Frekvensomformer:
  - Slut klemme 7 og 8 til start/stop-indgangen på frekvensomformeren.
  - Slut klemme 21 og 22 til frekvensomformerens indgang til ekstern hastighedsregulering.
- Slut tryktransduceren (XTP) til klemme 23-28.

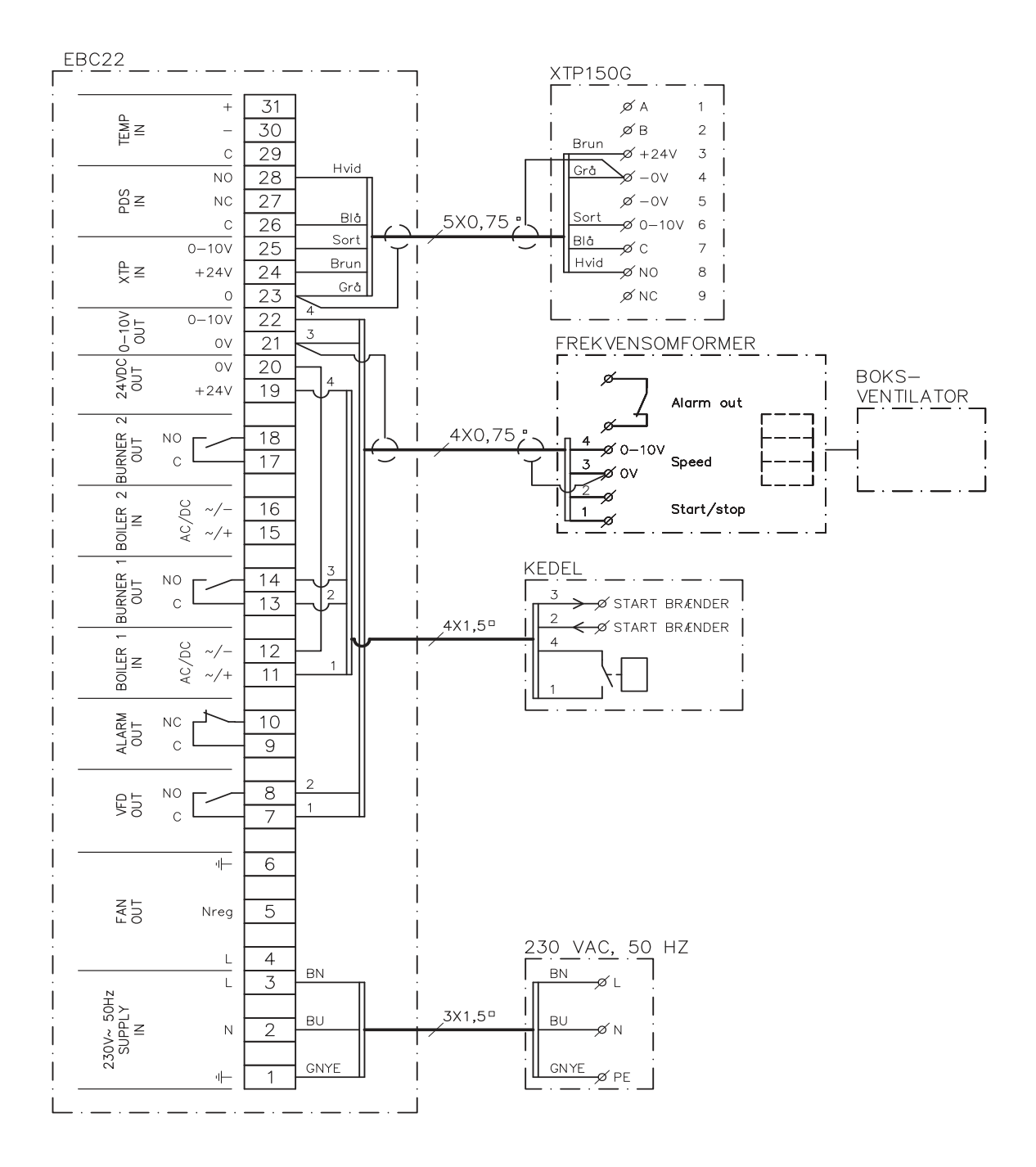

#### 4.5 Brugermenu

#### **Brugermenuens layout**

Brugermenuen består af et enkelt niveau og giver adgang til fire parametre:

| Menu | Funktion                                              | Interval                                                           |
|------|-------------------------------------------------------|--------------------------------------------------------------------|
| 1    | Indstilling af ønsket tryk                            | Afhængigt af det XTP-interval,<br>der indstilles i menu 151 og 152 |
| 2    | Indstilling af forrensningstiden for ventilatoren     | 0-999 s                                                            |
| 3    | Indstilling af efterrensningstiden for ventilatoren   | 0-60 min.                                                          |
| 4    | Visning af aktuel alarm (se alarmoversigt på page 34) | -                                                                  |

Når vejledningen henviser til menunummer 1, 2, 3 og 4, er det underforstået, at disse numre henviser til brugermenuens punkter.

#### 4.5.1 Betjening af brugermenuen

#### **Opsætning af driftsfunktion**

Før EBC22 kan anvendes til trykstyret regulering af **exodraft** indblæsningsventilatorer, skal driftsfunktionen ændres. Opsætning af driftsfunktionen er beskrevet på page 14.

#### **Brug af knapperne**

| Trin | Tryk på   | For at gøre følgende                                                       |
|------|-----------|----------------------------------------------------------------------------|
| 1    | (OK)      | Aktivér brugermenuen.                                                      |
| 2    | eg eg     | Gå til det menupunkt, du vil redigere.                                     |
| 3    | <u>OK</u> | Rediger det valgte menupunkt.                                              |
| 4    | eg eg     | Juster det ønskede sætpunkt.                                               |
| 5    | <u>OK</u> | Bekræft det ønskede sætpunkt.                                              |
| 6    | <u>OK</u> | Gem det ønskede sætpunkt ved at trykke på OK igen<br>inden for 5 sekunder. |
| 7    | RECED     | Tilbage til betjeningsskærmen.                                             |
|      |           | OBS: Hvis der ikke trykkes på (ESE), vender EBC22                          |
|      |           | automatisk tilbage til betjeningsskærmen efter 30 sekunder.                |

Du kan <u>altid</u> fortryde en handling (som endnu ikke er bekræftet ved at trykke på OK) og vende tilbage til betjeningsskærmen ved at trykke på (RESET).

Juster sætpunkterne for brugermenuens punkt 1-4 som vist i eksemplet på følgende side.

#### Alarmer

Alarmhåndtering (menu 4) beskrives på page 33.

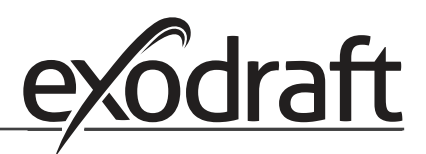

#### 4.6 Opsætning

#### Indstilling af tryk

Opsætning af EBC22 foretages som følger:

| Trin | Handling                                                                                                    |
|------|----------------------------------------------------------------------------------------------------|
| 1    | <ul> <li>Følg fremgangsmåden på side 14 til at ændre driftsfunktionen til trykstyret regule-<br/>ring af en <b>exodraft</b> indblæsningsventilator, (  driftsfunktion 3).</li> </ul>                                                                                                    |
| 2    | <ul> <li>Følg fremgangsmåden på page 10 (1.6) for at indstille det ønskede tryk i kedel-<br/>rummet. Fremgangsmåden er den samme som for indstilling af et skorstenstræk.<br/>Den eneste forskel er, at symbolet or vises i displayet, når trin 1 er fuldført. Indstil<br/>trykket i henhold til gældende lokale bestemmelser.</li> </ul> |

#### 4.7 Idriftsættelse

EBC22 skal idriftsættes, så indblæsningsventilatoren sikrer korrekt tryk i rummet.

Idriftsættelse skal udføres af personale med korrekt uddannelse og med tilladelse hertil i henhold til lokale bestemmelser.

#### Gør som følger:

| Trin | Handling                                                                                                    |
|------|----------------------------------------------------------------------------------------------------|
| 1    | Foreløbig indstilling af trykket i kedelrummet                                                                                                    |
|      | • Tryk på OK for at gå til menu 1.                                                                                                    |
|      | • Tryk på OK                                                                                                    |
|      | • Tryk på 🛖 og 🛖 for at justere værdien, indtil det ønskede tryk vises i display-                                                                                      |
|      |                                                                                                    |
|      | Tryk på OK for at bekræfte sætpunktet.                                                                                                    |
|      | • Gem sætpunktet ved at trykke på $OK$ igen inden for 5 sekunder.                                                                                                    |
|      | • Tryk på (ESE) for at vende tilbage til betjeningsskærmen.                                                                                                    |
| 2    | Start kedelanlægget ved maksimal ydelse.                                                                                                    |
| 3    | Kontrollér, at styringen regulerer til sætpunktet.                                                                                                    |
| 4    | Kontrollér sikkerhedsovervågningen.                                                                                                    |
| 5    | <ul> <li>Simuler om nødvendigt fejltilstande ved at slukke for indblæsningsventilatoren.</li> <li>Brænderen slukkes (dioden slukkes), og alarmdioden lyser.</li> </ul> |
|      | Når idriftsættelsen er gennemført, skal opstartsfunktionen kontrolleres ved at genstarte anlægget.                                                                     |

Sætpunktsværdierne kan ses under dataene for den pågældende kedel. Imidlertid kan ± 5 Pa betragtes som typisk.

## 5. Liste over alarmer og fejlfinding

Nogle anlæg kræver en særlig opstartsprocedure efter en sikkerhedsafbrydelse. Følg denne fremgangsmåde, før der trykkes på (

#### 5.1 Alarmhåndtering

Alarmhåndtering er opdelt i to niveauer:

- Nulstilling af en aktuel alarm (brugermenu)
- Nulstilling af alarmloggen (servicemenu)

#### 5.1.1 Nulstilling af en aktuel alarm

En alarmsituation i anlægget angives ved, at alarmdioden på EBC22 tændes (se page 7), og ved, at alarmsymbolet

#### Automatisk nulstilling

Hvis menu 25 er instillet til automatisk nulstilling (1), vil EBC22 forsøge at nulstille en alarm hver 10. sekund. Hvis fejlen varer ved, søges løsningen på alarmoversigten (næste side).

#### Manuel nulstilling

Hvis menu 25 er indstillet til manuel nulstilling (2), skal alarmer nulstilles manuelt. Hvis der forekommer en alarm, skal følgende fremgangsmåde følges:

| Trin | Handling                                                                                           |
|------|----------------------------------------------------------------------------------------------------|
| 1    | Gå til menu 4 (menu 5 for driftsfunktion 2, (PM)) for at vise den aktuelle alarm.                  |
| 2    | Se alarmoversigten (næste side) for at finde alarmnummeret.                                        |
| 3    | Afhjælp fejlen.                                                                                    |
| 4    | • Tryk på (E) for at nulstille alarmen*.                                                           |
|      | <ul> <li>Alarmdioden slukkes, og alarmsymbolet</li></ul>                                           |
| 5    | Genstart om nødvendigt anlægget.                                                                   |
|      | Når idriftsættelsen er gennemført, skal opstartsfunktionen kontrolleres ved at genstarte anlægget. |

\* EBC22 vender automatisk tilbage til hovedskærmen, hvis der ikke trykkes på nogen knap inden for 30 sekunder. Hvis dette sker, gentages trin 1.

#### 5.1.2 Nulstilling af alarmloggen

Alarmloggen (menu 211-219) er en liste over de ni seneste alarmer. Nulstil alarmloggen som følger:

| Trin | Handling                                                                                                    |
|------|----------------------------------------------------------------------------------------------------|
| 1    | Gå til menu 22, og vælg YES.                                                                                                    |
| 2    | En 10-sekunders nedtælling starter. Inden for disse 10 sekunder kan du annullere dit<br>valg ved at trykke på en hvilken som helst knap. Hvis du ikke trykker på nogen knap,<br>nulstilles alarmloggen. |
| 4    | Tryk på (FSF) for at vende tilbage til hovedskærmen.                                                                                                    |

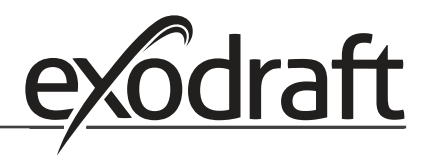

#### 5.1.3 Alarmoversigt

Tabellen herunder indeholder en oversigt over de alarmer, som kan opstå (alarmnumrene vises i alarmmenuen).

| Alarm | Fejltype                                                                                                    | Afhjælpning                                                                                                    |
|-------|----------------------------------------------------------------------------------------------------|----------------------------------------------------------------------------------------------------|
| A00   | Ingen fejl                                                                                                    |                                                                                                    |
| A01   | XTP flowalarm, standarder (menu 23):<br>Røgsuger: < 64 % af indstillet tryk<br>Indblæsningsventilator: > 300 % af indstillet<br>tryk | Kontrollér aftræk, skorsten og røgsuger for<br>blokeringer, idriftsættelsen, og at målesonden og<br>studserne på tryktransduceren ikke er blokerede.                                                                                   |
| A02   | PDS-kontrolfejl                                                                                                    | Kontrollér overvågningsenhedens (PDS) indstilling,<br>tilslutningen til PDS og PDS-skiftefunktionen.                                                                                                    |
| A03   | PDS-fejl (flowfejl)                                                                                                    | Kontrollér, at PDS er tilsluttet, at PDS er korrekt justeret<br>i forhold til sætpunktet, og at menu 31 er instillet<br>korrekt (1).                                                                                                   |
| A04   | XTP starttimerfejl (flowfejl)                                                                                                    | Kontrollér slangen til tryktransduceren, idriftsættelsen, og at røgsugeren har tilstrækkelig kapacitet.                                                                                                    |
| A10   | XTP ikke tilsluttet                                                                                                    |                                                                                                    |
| A11   | PDS ikke tilsluttet                                                                                                    | Kontrollér PDS-tilslutningen.                                                                                                    |
| A13   | AUX-alarm (alarm for klemme 26-28)                                                                                                   | Kontrollér tilslutningerne til klemme 26-28,<br>indstillingen i menu 31 (2) og sløjfen mellem<br>klemme 26 og 28. Hvis XTP 150 er tilsluttet: Sluk/tænd<br>for enheden. Kontakt forhandleren, hvis fejlen varer<br>ved (defekt enhed). |
| A14   | Temperaturføler ikke tilsluttet                                                                                                    | Kontrollér, at temperaturføleren er tilsluttet. Hvis<br>tilslutningen er find, kan temperaturføleren være<br>defekt. Udskift føleren.                                                                                                  |
| A15   | Temperaturalarm                                                                                                    | Efterse enheden.                                                                                                    |
| A16   | 24 V DC overbelastet                                                                                                    | Kontrollér belastningen på klemme 19-20.<br>Kontakt forhandleren, hvis fejlen varer ved (defekt<br>enhed).                                                                                                    |
| A17   | XTP tilsluttet (kun fejl for 2-trins<br>hastighedsreguleringsfunktionen)                                                             | Fjern XTP. XTP må ikke monteres i<br>hastighedsreguleringstilstand.                                                                                                    |
| A18   | XTP-overbelastning                                                                                                    | Kontrollér, om XTP er defekt.                                                                                                    |
| A81   | E2PROM-læsefejl                                                                                                    | • Nulstil til standarder (menu 18).                                                                                                    |
| A82   | Fejl i sikkerhedsrelækredsløb                                                                                                    | Sluk for EBC22.                                                                                                    |
| A83   | Fejl i sikkerhedsrelækredsløb                                                                                                    | <ul> <li>Genstart.</li> <li>Kontakt forhandleren, hvis feilen varer ved (defekt</li> </ul>                                                                                                    |
| A84   | Fejl i sikkerhedsrelækredsløb                                                                                                    | enhed).                                                                                                    |
| A85   | Intet sikkerhedshjerteslag                                                                                                    |                                                                                                    |
| A86   | Fejl i sikkerhedsindgangskredsløb                                                                                                    |                                                                                                    |
| A87   | Fejl i sikkerhedsindgangskredsløb                                                                                                    |                                                                                                    |
| A88   | Fejl i sikkerhedsindgangskredsløb                                                                                                    |                                                                                                    |
| A89   | Hjerteslagsfejl fra sikkerhedsprocessor<br>registreret                                                                               |                                                                                                    |
| A91   | Temperaturføler ikke tilsluttet                                                                                                    | Kontrollér, at temperaturføleren er tilsluttet. Hvis<br>tilslutningen er find, kan temperaturføleren være<br>defekt. Udskift føleren.                                                                                                  |
| A92   | Temperaturalarm                                                                                                    | Efterse enheden.                                                                                                    |
| A98   | Fejl i hovedprocessor                                                                                                    | Nulstil til standarder (menu 18).                                                                                                    |
| A99   | Fejl i hovedprocessor                                                                                                    | <ul> <li>Sluk for EBC22.</li> <li>Genstart.</li> <li>Kontakt forhandleren, hvis fejlen varer ved (defekt enhed).</li> </ul>                                                                                                    |

#### 5.2 Yderligere fejlsøgning

#### 5.2.1 Programkørsel

Hvis der er tvivl, om EBC22 kører: Kontrollér, om kontroldioderne blinker.

Afmonter frontpanelet for at se kontroldioderne.

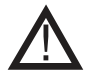

Dette arbejde skal udføres af en kvalificeret elinstallatør.

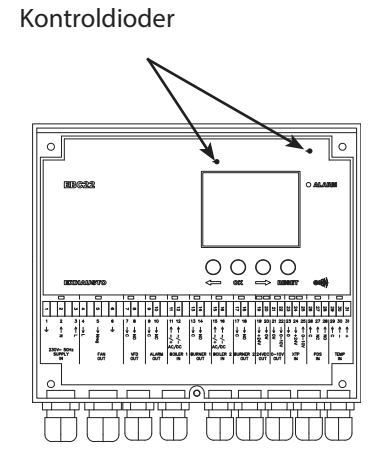

#### 5.2.2 Kommunikationsfejl

Hvis displayet viser tre vandrette linjer i det nederste displayfelt:

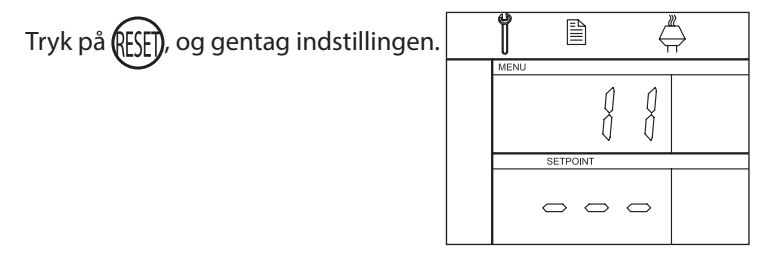

Hvis fejlen varer ved, er der fejl i EBC22. Kontakt forhandleren.

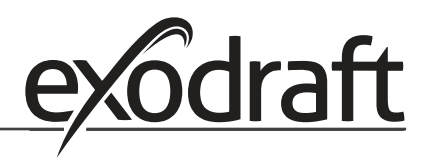

## 6. Tekniske specifikationer

#### Generelt

Højde x bredde x dybde: Vægt: Tæthedsklasse: Kapslingsmateriale:

Forsyningsspænding: Ladestrøm: Sikring: Omgivelsestemperatur: Reguleringsområde: El-tilslutning fra EBC22 til røgsuger/ventilator

#### Indgange

Digitale indgange (BOILER 1 IN og BOILER 2 IN): Trykfølerindgang (XTP IN): Pressostatindgang (PDS IN): Temperaturføler (TEMP IN):

#### Udgange

Digitale udgangsrelæer (BURNER 1 OUT og BURNER 2 OUT): Motorregulator (FAN OUT): Motorstart-/stoprelæ (VFD OUT): Styresignal 0-10 V DC (0-10 V OUT): 24 V DC forsyning (24 V DC OUT): Alarmudgangsrelæ (ALARM OUT):

#### Tryktransducer (XTP 150G)

Højde x bredde x dybde: Tæthedsklasse: Omgivelsestemperatur: El-tilslutning til EBC22

#### Tredjepartsgodkendelser

EBC22 er certificeret af GASTEC og følgende certificeringsnummer: PIN: 0063BV1148

204,3 mm x 239,5 mm x 77,2 mm 1,62 kg IP54 ABS PA 758 (acryInitrilbutadienstyren polyamid 758)

230-240 V AC +/- 10 %, 50 Hz +/- 1 % Maks. 3 A T 4 A -20 °C til 60 °C -500 Pa til 500 Pa Maks. 100 m afskærmet kabel

18 til 230 V AC/V DC 0 til 10 V DC, 20 mA 24 V DC, 20 mA -30 °C til +500 °C

250 V AC, 4 A, AC 3 Forsyningsspænding -3 %, 3 A, AC 3 250 V AC, 8 A, AC 3 20 mA 100 mA 250 V AC, 8 A, AC 3

90 mm x 115 mm x 55 mm IP565 -25 °C til 50 °C Maks. 100 m afskærmet kabel

## 7. EU-overensstemmelseserklæring

| DK: EU-Overensstemmelseserklæring                                     | NL: EU-Conformiteits verklaring                                   |  |  |  |
|-----------------------------------------------------------------------|-------------------------------------------------------------------|--|--|--|
| GB: Declaration of Conformity                                         | SE: EU-Overensstammelsedeklaration                                |  |  |  |
| DE: EU-Konformitätserkiarung                                          | FI: EU-vaatimustenmukaisuusvakuutus                               |  |  |  |
| NO: Ell Compuerce villeving                                           | IS: ESS-Samræmisstaoresting                                       |  |  |  |
| NO: EU-Samsvarserklæring                                              | 11: Dichiarazione di Conformita Unione Europea                    |  |  |  |
| exodraft a/s                                                          |                                                                   |  |  |  |
| C E Tietgens Boulevard 41                                             |                                                                   |  |  |  |
| DK-5220 (                                                             | Ddense SØ                                                         |  |  |  |
| DK 5220 (                                                             |                                                                   |  |  |  |
| -erklærer på eget ansvar, at følgende produkter:                      | -veklaart dat onderstaande producten:                             |  |  |  |
| -hereby declares that the following products:                         | -deklarerar på eget ansvar, att följande produkter:               |  |  |  |
| -erklärt hierdurch auf eigene Verantwortung, daß folgende Produkte:   | -vastaa siltä, että seuraava tuote:                               |  |  |  |
| -déclare, sous sa propre responsabilité, que les produits suivants:   | -Staðfesti á eigin ábyrgð, að eftirfarandi vörur:                 |  |  |  |
| -erklærer på eget ansvar at følgende produkter:                       | -dichiara con la presente che i seguenti prodotti:                |  |  |  |
| EB                                                                    | C22                                                               |  |  |  |
| -som er omfattet af denne erklæring, er i overensstemmelse med        | -zijn vervaardigd in overeenstemming met de voorschriften uit de  |  |  |  |
| følgende standarder:                                                  | hieronder genoemde normen en standaards:                          |  |  |  |
| -were manufactured in conformity with the provisions of the following | -som omfattas av denna deklaration, överensstämmer m ota tämä     |  |  |  |
| standards:                                                            | selvitys koskee, on seuraavien standardien mukainen:              |  |  |  |
| -die von dieser Erklärung umfaßt sind, den folgenden Normen:          | -sem eru meðtalin í staðfestingu Pessari, eru í fullu samræmi við |  |  |  |
| -auxquels s'applique cette déclaration sont en conformité avec les    | eftirtalda staðla:                                                |  |  |  |
| normes ci-contre:                                                     | -sono stati fabbricati in conformità con le norme degli standard  |  |  |  |
| -som er omfattet av denne erklæring, er i samsvar med følgende stan-  | seguenti:                                                         |  |  |  |
| darder:                                                               |                                                                   |  |  |  |
| EN 60335-1, EN60335-2-102, EN 61000-6-1, EN 61000-6-2, EN 6           | '<br>1000-6-3, EN 301489-1, EN 301489-3, EN 300220-1, EN298:2003  |  |  |  |
| -i.h.t bestemmelser i direktiv:                                       | -en voldoen aan de volgende richtlijnen:                          |  |  |  |
| -in accordance with                                                   | -enligt bestämmelserna i följande direktiv:                       |  |  |  |
| -entsprechen gemäß den Bestimmungen der folgenden Richtlinien:        | -seuraavien direktiivien määrävsten mukaan:                       |  |  |  |
| -suivant les dispositions prévues aux directives:                     | -med tilvisun til àkvarðana eftirlits:                            |  |  |  |
| -i.h.t bestemmelser i direktiv:                                       | -in conformità con le direttive:                                  |  |  |  |
| -l avspændingsdirektiv:                                               | -de laagspanningsrichtlijn:                                       |  |  |  |
| -the Low Voltage Directive:                                           | -lågspänningsdirektivet:                                          |  |  |  |
| -Niederspannungsrichtlinie:                                           | -Pieniännitedirektiivi:                                           |  |  |  |
| -Directive Basse Tension:                                             | -Smáspennueftirlitið:                                             |  |  |  |
| -Lavspenningsdirektivet:                                              | -Direttiva Basso Voltaggio:                                       |  |  |  |
| 2006/                                                                 | 95/EC                                                             |  |  |  |
| -FMC-direktivet                                                       | -en de FMC richtlijn:                                             |  |  |  |
| -and the EMC Directive:                                               | -EMC-direktivet:                                                  |  |  |  |
| -EMV-Richtlinie:                                                      | -EMC-direktiivi:                                                  |  |  |  |
| -Directive Compatibilité Electromagnétique:                           | -EMC-eftirlitið:                                                  |  |  |  |
| -EMC-direktivet:                                                      | -Direttiva Compatibilità Elettromagnetica:                        |  |  |  |
| 2004/                                                                 | 108/EC                                                            |  |  |  |
| -Gas Appliances Directive (GAD)                                       |                                                                   |  |  |  |
| 2009/142/EC                                                           |                                                                   |  |  |  |
| Odense, 05.08.2013                                                    | -Algemeen directeur                                               |  |  |  |
|                                                                       | -Geschäftsführender Direktor                                      |  |  |  |
| -Adm. direktør                                                        | -Président Directeur Général                                      |  |  |  |
| -Managing Director                                                    | -Verkställande direktör                                           |  |  |  |
|                                                                       | -Toimitusjohtaja                                                  |  |  |  |
| Jørgen Andersen                                                       | -Framkvemdastjori                                                 |  |  |  |
| T I                                                                   | -Direttore Generale                                               |  |  |  |
| k-f-                                                                  |                                                                   |  |  |  |
|                                                                       |                                                                   |  |  |  |
| U U                                                                   |                                                                   |  |  |  |
|                                                                       |                                                                   |  |  |  |

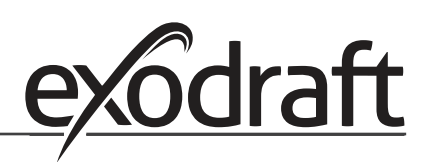

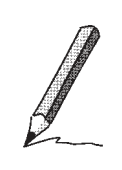

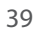

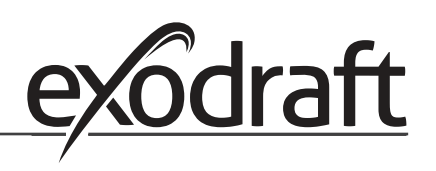

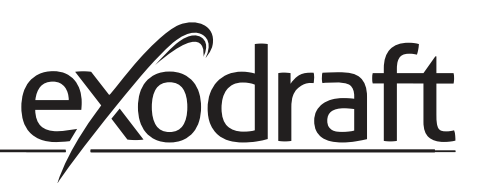

#### **DE: exodraft GmbH**

Soonwaldstraße 6 DE-55569 Monzingen Tlf.: +49 (0)6751 855 599-0 Fax: +49 (0)6751 855 599-9 info@exodraft.de www.exodraft.de

#### DK: exodraft a/s

C. F. Tietgens Boulevard 41 DK-5220 Odense SØ Tlf.: +45 7010 2234 Fax: +45 7010 2235 info@exodraft.dk www.exodraft.dk

#### SE: exodraft a/s

Årnäsvägen 25B SE-432 96 Åskloster Tlf.: +46 (0)8-5000 1520 Fax: +46 (0)340-62 64 42 info@exodraft.se www.exodraft.se

#### NO: exodraft a/s

Storgaten 88 NO-3060 Svelvik Tlf.: +47 3329 7062 Fax: +47 3378 4110 info@exodraft.no www.exodraft.no

#### UK: exodraft Ltd.

Unit 4B, Lancaster Ct. Coronation Road Cressex Business Park GB-High Wycombe HP12 3TD Tlf.: +44 (0)1494 465 166 Fax: +44 (0)1494 465 163 info@exodraft.co.uk www.exodraft.co.uk